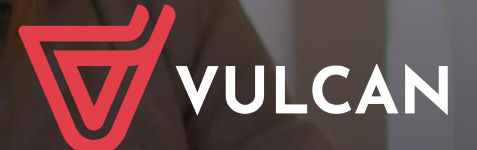

## Nabór Szkoły podstawowe VULCAN

Podręcznik dla kandydata

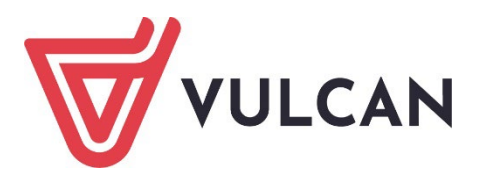

## Nabór Szkoły podstawowe VULCAN

Podręcznik dla rodzica/opiekuna prawnego

Wersja 24.12.0000

Wrocław, grudzień 2024

Producent: VULCAN sp. z o. o. ul. Wołowska 6 51-116 Wrocław tel. 71 757 29 29 e-mail: cok@vulcan.edu.pl www.vulcan.edu.pl

Podręcznik opisuje wersję programu o numerze 24.12.0000 VULCAN zastrzega sobie prawo do ciągłego ulepszania programu i wprowadzania do niego zmian.

Podręcznik jest chroniony prawem autorskim.

© Copyright by VULCAN 2024 Wszelkie prawa zastrzeżone

# Jak korzystać z podręcznika?

Aby ułatwić Państwu samodzielną pracę z podręcznikiem przygotowaliśmy kilka przydatnych rozwiązań. Zachęcamy do wykorzystania ich w codziennej pracy.

#### Jak szybko przejść do wybranego zagadnienia na podstawie spisu treści?

Konstrukcja podręcznika umożliwia szybkie przejście do wybranego zagadnienia bezpośrednio ze spisu treści, bez potrzeby przeglądania go od początku. Wystarczy kliknąć tytuł rozdziału/ podrozdziału w spisie treści a przekierowanie nastąpi automatycznie.

| WSTĘP                        |                                                 | ß¶ |
|------------------------------|-------------------------------------------------|----|
| Jak-korzystać-z-podręcznika? |                                                 | 3¶ |
| Jak·szybko·przejść·do·wy     | vbranego zagadnienia na podstawie spisu treści? | 3¶ |
| Jak·korzystać·z·hiperłącz    | τγ?                                             | ß¶ |
| Lista•omawianych•zagad       | Inień4                                          | ٩  |
|                              |                                                 |    |

#### Jak szybko przejść do wybranego zagadnienia na podstawie listy zakładek?

W zależności od ustawień przeglądarki, po otwarciu podręcznika po lewej stronie wyświetlają się zakładki stanowiące tytuły rozdziałów i podrozdziałów oraz zagadnień poruszanych w danym rozdziale. Aby przejść do wybranego zagadnienia należy kliknąć jego tytuł.

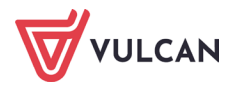

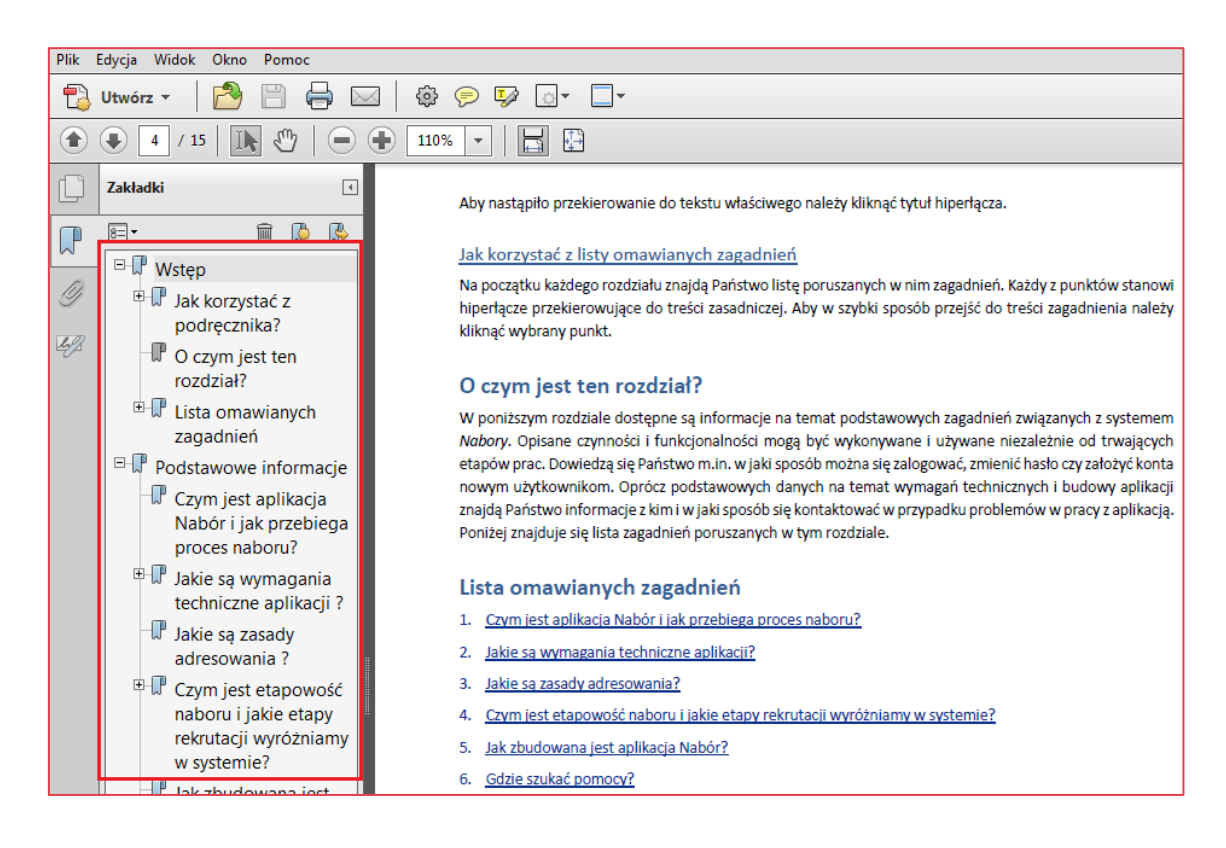

#### Jak korzystać z hiperłączy?

Hiperłącze to zamieszczone w dokumencie elektronicznym odwołanie do innego dokumentu lub innego miejsca w danym dokumencie. Każdy z fragmentów podręcznika zawiera hiperłącza, które wyróżnione są określonym stylem, np.:

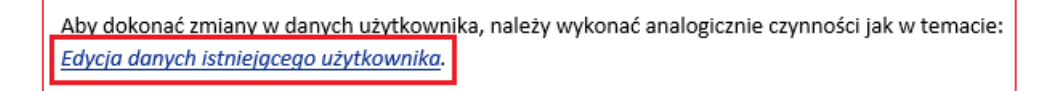

Aby nastąpiło przekierowanie do tekstu właściwego należy kliknąć tytuł hiperłącza.

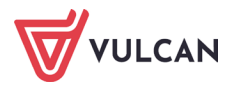

# Spis treści

| Jak korzystać z podręcznika?3                                            |
|--------------------------------------------------------------------------|
| Jak szybko przejść do wybranego zagadnienia na podstawie spisu treści?   |
| Jak szybko przejść do wybranego zagadnienia na podstawie listy zakładek? |
| Jak korzystać z hiperłączy?4                                             |
| Informacje ogólne                                                        |
| Wymagania techniczne dotyczące przeglądarek internetowych7               |
| Budowa strony kandydata8                                                 |
| Menu10                                                                   |
| Obsługa rodzica/opiekuna prawnego11                                      |
| Przeglądanie oferty edukacyjnej szkół podstawowych12                     |
| Oferta edukacyjna12                                                      |
| Wyszukiwarka12                                                           |
| Przeglądanie oferty13                                                    |
| Oddziały15                                                               |
| Rejestracja kandydata przez rodzica/opiekuna prawnego16                  |
| Informacje wstępne16                                                     |
| Krok 1. Informacje                                                       |
| Krok 2. Dane osobowe kandydata18                                         |
| Krok 3. Dane osobowe rodziców/opiekunów prawnych20                       |
| Krok 4. Wybór formy rekrutacji21                                         |
| Decyzja o rekrutacji obwodowej – ścieżka I22                             |
| Krok 5 w ścieżce I22                                                     |
| Krok 6 w ścieżce I. Utworzenie konta22                                   |
| Zgłoszenie kandydata do rekrutacji do szkoły poza obwodem – ścieżka II   |
| Krok 4/1 w ścieżce II. Preferencje25                                     |
| Krok 4/2 w ścieżce II. Kryteria26                                        |

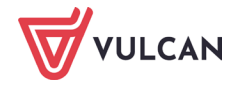

|       | Krok 5 w ścieżce II                                                                                                    |    |
|-------|----------------------------------------------------------------------------------------------------|----|
|       | Krok 6 w ścieżce II. Utworzenie konta29                                                                                                    |    |
|       | Decyzja o rezygnacji z udziału w rekrutacji                                                                                                    |    |
|       | Zmiana decyzji o formie rekrutacji31                                                                                                    |    |
|       | Zgłoszenie do szkoły obwodowej po zmianie decyzji32                                                                                                    |    |
|       | Zgłoszenie do szkoły poza obwodem po zmianie decyzji34                                                                                                    |    |
|       | Złożenie wniosku w formie elektronicznej                                                                                                    |    |
|       | Podgląd wyników rekrutacji otwartej42                                                                                                    |    |
|       | Podgląd wyników kwalifikacji do szkół spoza obwodu42                                                                                                    |    |
|       | Potwierdzenie woli oraz potwierdzenie zgłoszenia do szkoły obwodowej43                                                                                       |    |
| Rekru | ıtacja uzupełniająca45                                                                                                    | I. |
|       | Kandydat, który brał udział w rekrutacji właściwej45                                                                                                    |    |
|       | Wyszukiwanie wolnych miejsc45                                                                                                    |    |
|       | Zgłaszanie kandydatury dziecka przez rodzica/opiekuna prawnego                                                                                               | 1  |
|       | Nowy kandydat47                                                                                                    |    |
|       | Usuwanie konta47                                                                                                    |    |
| Najcz | ęściej zadawane pytania                                                                                                    | )  |
|       | Jak postępować, gdy przy zgłaszaniu kandydatury (zakładaniu konta), wyświetli się komunikat<br>błędnym numerze PESEL?49                                      | 0  |
|       | Jak postępować, gdy przy zgłaszaniu kandydatury (zakładaniu konta), wyświetli się informacja,<br>kandydat o podanym numerze PESEL został już zarejestrowany? | że |
|       | Jak i kiedy można zmienić kolejność oddziałów (grup) na liście preferencji?49                                                                                |    |
|       | Dlaczego na listę preferencji można wybrać tylko niektóre oddziały?49                                                                                        |    |
|       | Jak zmodyfikować listę preferencji, jeżeli wniosek został już zaakceptowany?50                                                                               | 1  |
|       | Jak postępować w przypadku zgubienia hasła do elektronicznej rekrutacji?50                                                                                   | )  |

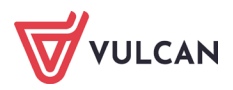

# Informacje ogólne

System wspierający rekrutację do szkół podstawowych umożliwi Państwu realizację następujących zadań:

- sprawdzenie na podstawie numeru PESEL dziecka, do jakiej szkoły obwodowej zostało przypisane i poprawę błędnie wprowadzonych danych,
- potwierdzenie woli zapisania dziecka do szkoły obwodowej,
- rezygnację ze szkoły obwodowej i udziału w naborze do szkół spoza obwodu,
- udział w naborze do szkół objętych systemem elektronicznym i zgłoszenie dziecka do naboru w szkole poza obwodem miejsca zamieszkania.

Poniżej znajdą Państwo podstawowe informacje dotyczące elektronicznej rekrutacji oraz instrukcję rejestracji w systemie naborowym.

Życzymy powodzenia w rekrutacji!

### Wymagania techniczne dotyczące przeglądarek internetowych

Do korzystania ze strony elektronicznej rekrutacji zalecamy następujące wersje przeglądarek internetowych:

- Internet Explorer wersja co najmniej 11.0,
- Mozilla Firefox wersja co najmniej 60.0,
- Google Chrome wersja co najmniej 70.0,
- *Safari* wersja co najmniej 5.0.

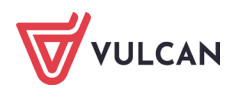

### Budowa strony kandydata

Na stronie kandydata można wyróżnić nagłówek oraz boczne menu.

| I | Kontrast: 💧 💧 💧                   | Czcionka: A A A Zaloguj sle                                                                                                    |           |
|---|-----------------------------------|----------------------------------------------------------------------------------------------------|-----------|
|   | Puop<br>platforma (<br>oświatowy) | Unia Europejska<br>Europejska<br>Pogun Regounty<br>Ch                                                                                                    |           |
|   |                                   | Nabór do szkół podstawowych                                                                                                    |           |
|   | Aktualności                       |                                                                                                    |           |
|   | Zasady naboru                     | Aktualnosci                                                                                                    |           |
|   | Terminy naboru                    |                                                                                                    | _         |
|   | Oferta                            |                                                                                                    |           |
|   | Pliki do pobrania                 |                                                                                                    |           |
|   | Pomoc                             |                                                                                                    |           |
|   |                                   |                                                                                                    |           |
|   |                                   |                                                                                                    |           |
|   |                                   | 2019 © Centrum Informatycznych Usług Wspólnych Olaztyna 😫 🔤 🏷 Olaztyn 🌾 📖                                                                                      | 0         |
|   |                                   | © VULCAN sp. z o. o. 2022 <u>Nabór</u> wersja: 22.7.0.12158 <u>Polityka prywatnoś</u><br><u>Deklaracja dostępności</u> <u>Mapa strony</u> <u>Polityka cook</u> | ici<br>ie |
|   |                                   |                                                                                                    |           |

W prawym górnym rogu okna znajduje się przycisk Zaloguj się.

W czasie przeglądania oferty i rejestracji kandydata użytkownik może przełączyć widok na wersję dostosowaną do potrzeb osób niepełnosprawnych. W tym celu należy w lewym górnym rogu wybrać żądany kontrast oraz wielkość czcionki:

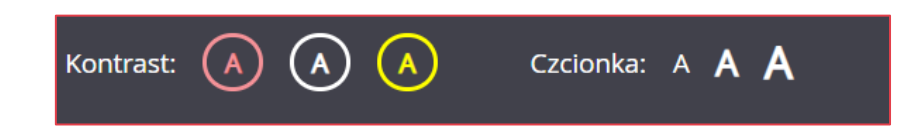

Umożliwia on przełączenie strony na widok o wysokim kontraście, dostosowany do potrzeb osób niedowidzących. Po przełączeniu, strona jest czytana także przez programy dla osób niewidomych. Strona zyskuje nowy wygląd.

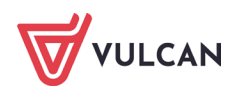

| Kontrast: (A) (A) (A)       | Czcionka: A A A                                                                                                    |
|-----------------------------|----------------------------------------------------------------------------------------------------|
| Puc puc platforma oświatowy | Unia Europejska<br>Europejskie<br>Potska<br>Rzeczpospolita<br>Potska<br>Zźdrów życie, czysty zysk<br>Unia Europejska<br>Rzeczpospolita<br>Rzeczpospolita<br>Rzeczpospolita |
| VULCAN                      | Nabór do szkół podstawowych                                                                                                    |
| Aktualności                 |                                                                                                    |
| Zasady naboru               | Aktualności                                                                                                    |
| Terminy naboru              |                                                                                                    |
| Oferta                      |                                                                                                    |
| Pliki do pobrania           |                                                                                                    |
| Pomoc                       |                                                                                                    |
|                             |                                                                                                    |
|                             |                                                                                                    |

W każdej chwili można wrócić do poprzedniego widoku. Aby zmienić kontrast oglądanej karty na-

leży kliknąć wybraną ikonę 🙆 🙆 🧑 w nagłówku. Kontrast może być żółty lub biały.

Aby powiększyć czcionkę należy kliknąć wybraną ikonę

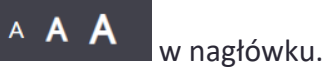

Po zalogowaniu do aplikacji w nagłówku zmieniają się dostępne opcje. Jest wyświetlana również informacja o obecnie zalogowanym użytkowniku oraz jest dostępny przycisk **Wyloguj się.** 

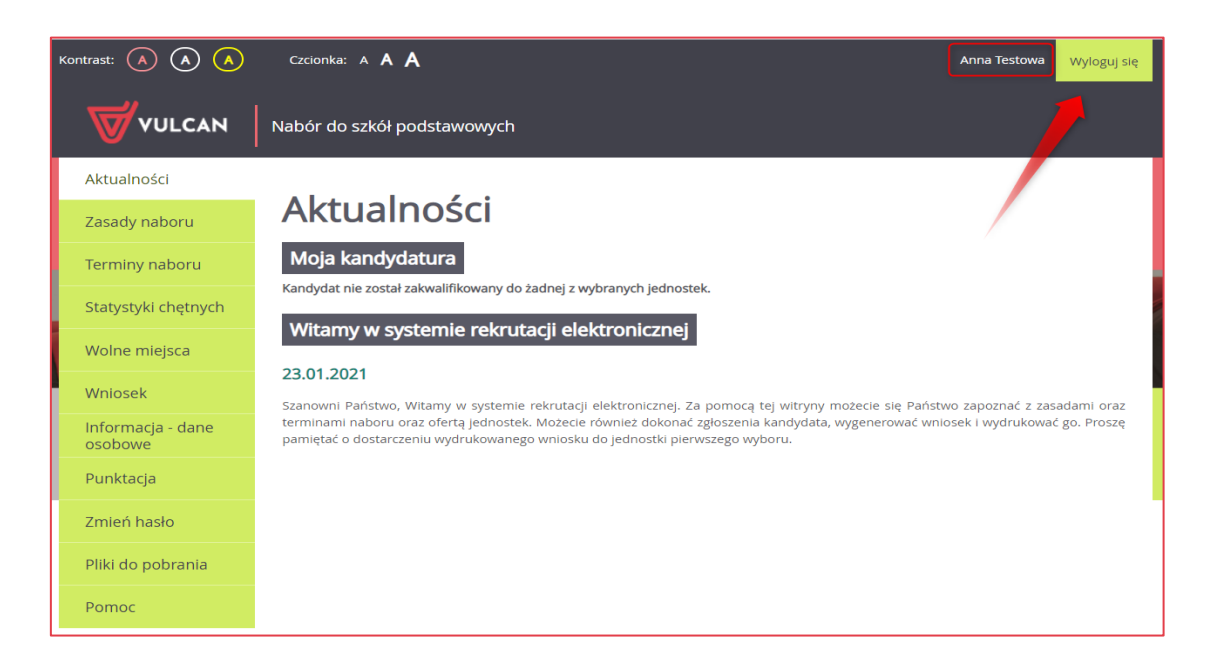

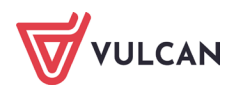

#### Menu

Wszelkie informacje i opcje niezbędne w całym procesie rekrutacji, dostępne są po zalogowaniu, w bocznym menu znajdującym się po lewej stronie ekranu. W zależności od etapu naboru, pozycje menu mogą się zmieniać, a informacje dostępne w poszczególnych zakładkach wyświetlać w konkretnych terminach.

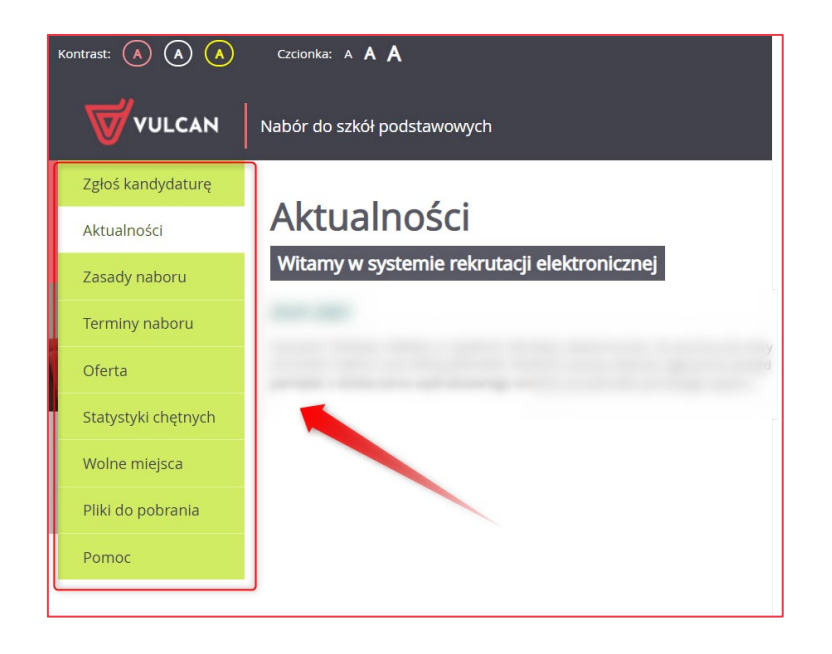

Widoczność pozycji **Punktacja, Statystyki chętnych** oraz **Wolne miejsca** zależy od ustawień konfiguracyjnych systemu.

Pozycja **Punktacja** widoczna jest wyłącznie po zalogowaniu. Po wybraniu pozycji **Punktacja** wyświetlana jest liczba punktów uzyskanych przez kandydata na podstawie wprowadzonych informacji, dla poszczególnych preferencji, bez względu na status wniosku.

Po wybraniu pozycji **Aktualności** wyświetlane są wszystkie informacje i komunikaty wysyłane do kandydatów przez organy prowadzące, jednostki rekrutacyjne oraz administratora. Zalecane jest ciągłe monitorowanie informacji publikowanych w tej części.

W pozycji Zasady naboru dostępny jest szczegółowy opis zasad rekrutacji elektronicznej.

W zakładce **Terminy naboru** znajduje się harmonogram poszczególnych etapów postępowania rekrutacyjnego z datami obowiązującymi kandydatów.

Pozycja **Oferta** jest dostępna przez cały czas trwania rekrutacji. W tym miejscu można znaleźć ofertę przygotowaną przez poszczególne jednostki edukacyjne.

Pozycja **Zgłoszenie** – wyświetla szczegółowe informacje na danym etapie rekrutacji o zgłoszeniu złożonym przez kandydata do rekrutacji do szkół w obwodzie.

Pozycja **Wniosek** - wyświetla szczegółowe informacje o wniosku złożonym przez kandydata do rekrutacji do szkół poza obwodem.

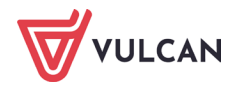

Pozycja **Pliki do pobrania** wyświetla stronę, na której dostępne są dokumenty, instrukcje, przewodniki potrzebne w procesie rekrutacyjnym. Można tu pobrać m. in. pusty wniosek lub kartę zgłoszenia obwodowego.

W pozycji **Pomoc** znajduje się instrukcja dla Rodzica/opiekuna Prawnego.

Zawartość pozycji **Statystyki** jest dostępna od momentu rozpoczęcia etapu rejestracji kandydatów na stronie elektronicznej rekrutacji. W tym miejscu prezentowana jest popularność poszczególnych jednostek i oddziałów rekrutacyjnych. Istnieje możliwość wyszukania konkretnej jednostki czy oddziału.

W pozycji **Wolne miejsca** są prezentowane informacje o wolnych miejscach w jednostkach i grupach rekrutacyjnych. Opcja ta dostępna jest na etapie rekrutacji uzupełniającej. Przy pomocy wyszukiwarki można odszukać konkretną szkołę lub oddział rekrutacyjny i sprawdzić, czy są aktualnie wolne miejsca.

Warto pamiętać, że dane są publikowane w określonym dniu o danej godzinie i zmieniają się dynamicznie. W związku z tym zalecamy, aby na bieżąco sprawdzać prezentowane w tym miejscu informacje.

### Obsługa rodzica/opiekuna prawnego

Kompleksową obsługą rodziców/opiekunów prawnych kandydata zajmuje się szkoła obwodowa lub tzw. jednostka pierwszego wyboru – oznacza to, że ze wszelkimi pytaniami i problemami należy zwracać się do szkoły podstawowej, która została wybrana na pierwszym miejscu listy preferencji bądź jest szkołą obwodową. Zachęcamy Państwa do podawania w trakcie rejestracji aktualnych danych kontaktowych, ponieważ może to znacznie ułatwić i przyspieszyć komunikację ze szkołami.

Proszę jednak zwrócić uwagę na informację podaną w ostatnim kroku rejestracji wniosku. Jest tam zawarta również wiadomość czy wniosek powinien być dostarczony tylko do szkoły pierwszego wyboru, czy też do wszystkich wybranych szkół.

Jeżeli w rejonie dotyczącym naszej rekrutacji włączona jest możliwość podpisywania wniosku za pomocą ePUAP będzie można kontaktować się z placówką/placówkami drogą elektroniczną.

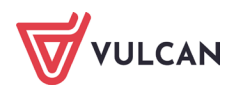

# Przeglądanie oferty edukacyjnej szkół podstawowych

## Oferta edukacyjna

Oferta wszystkich jednostek biorących udział w elektronicznej rekrutacji jest dostępna po kliknięciu pozycji menu **Oferta.** Po jej wybraniu wyświetli się wyszukiwarka i lista jednostek.

#### Wyszukiwarka

W zależności od wybranych parametrów wyszukiwarka pomaga w szybki sposób odszukać interesującą nas szkołę. Aby skorzystać z wyszukiwarki, należy zdefiniować kryteria wyszukiwania i kliknąć przycisk **Szukaj.** 

| VULCAN              | Nabór do szkół podstawowych      |                                                                                     |
|---------------------|----------------------------------|-------------------------------------------------------------------------------------|
| Zgłoś kandydaturę   |                                  |                                                                                     |
| Aktualności         | Oferta                           |                                                                                     |
| Zasady naboru       | Wyszukiwanie jednostek           |                                                                                     |
| Terminy naboru      | Nazwa lub adres jednostki:       | Wpisz nazwę lub numer jednostki lub fragment adresu (ulicę, miejscowość, dzielnicę) |
| Oferta              |                                  |                                                                                     |
| Statystyki chętnych | Typ oddziału:                    | Ogolnodostępny                                                                      |
| Wolne miejsca       | Obowiązuje dodatkowy sprawdzian: | Nie                                                                                 |
| Pliki do pobrania   | Wyszukiwanie zaawansowane        |                                                                                     |
| Pomoc               |                                  | Szukaj                                                                              |

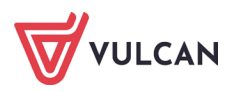

#### Przeglądanie oferty

Poniżej okna wyszukiwania, znajduje się lista jednostek:

| fyniki wyszukiwania jednostek |                                   |
|-------------------------------|-----------------------------------|
|                               | Pokaż jednostki na mapie          |
| Nazwa jednostki               | Adres jednostki                   |
| Szkoła Podstawowa nr 1        | ul. Bratkowa 1, 51-116 Wrocław    |
| Szkoła Podstawowa nr 2        | ul. Różana 1, 51-116 Wrocław      |
| Szkoła Podstawowa nr 3        | ul. Konwaliowa 1, 51-116 Wrocław  |
| Szkoła Podstawowa nr 4        | ul. Storczykowa 1, 51-116 Wrocław |
| Szkoła Podstawowa nr 5        | ul. Hiacyntowa 1, 51-116 Wrocław  |
| Szkoła Podstawowa nr 6        | ul. Tulipanowa 1, 51-116 Wrocław  |
| Szkoła Podstawowa nr 7        | ul. Daliowa 1, 51-116 Wrocław     |

W celu przejrzenia szczegółowej oferty jednostki należy kliknąć w tabeli link do nazwy wybranej szkoły podstawowej.

Oferta zawiera tabelę z listą oddziałów.

W pierwszej kolumnie zamieszczone są nazwy oddziałów oferowanych przez szkołę podstawową.

Przy każdej jednostce w kolumnie **Szczegóły** widoczne są ikony prezentujące szczegółowe informacje:

- III flaga państwa określa możliwość nauki danego języka w grupie rekrutacyjnej,
- suk oznacza, że w szkole funkcjonuje oddział, gdzie w rekrutacji obowiązuje dodatkowy sprawdzian,
- oznacza, że w szkole funkcjonuje oddział sportowy.

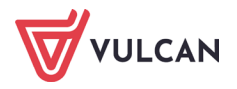

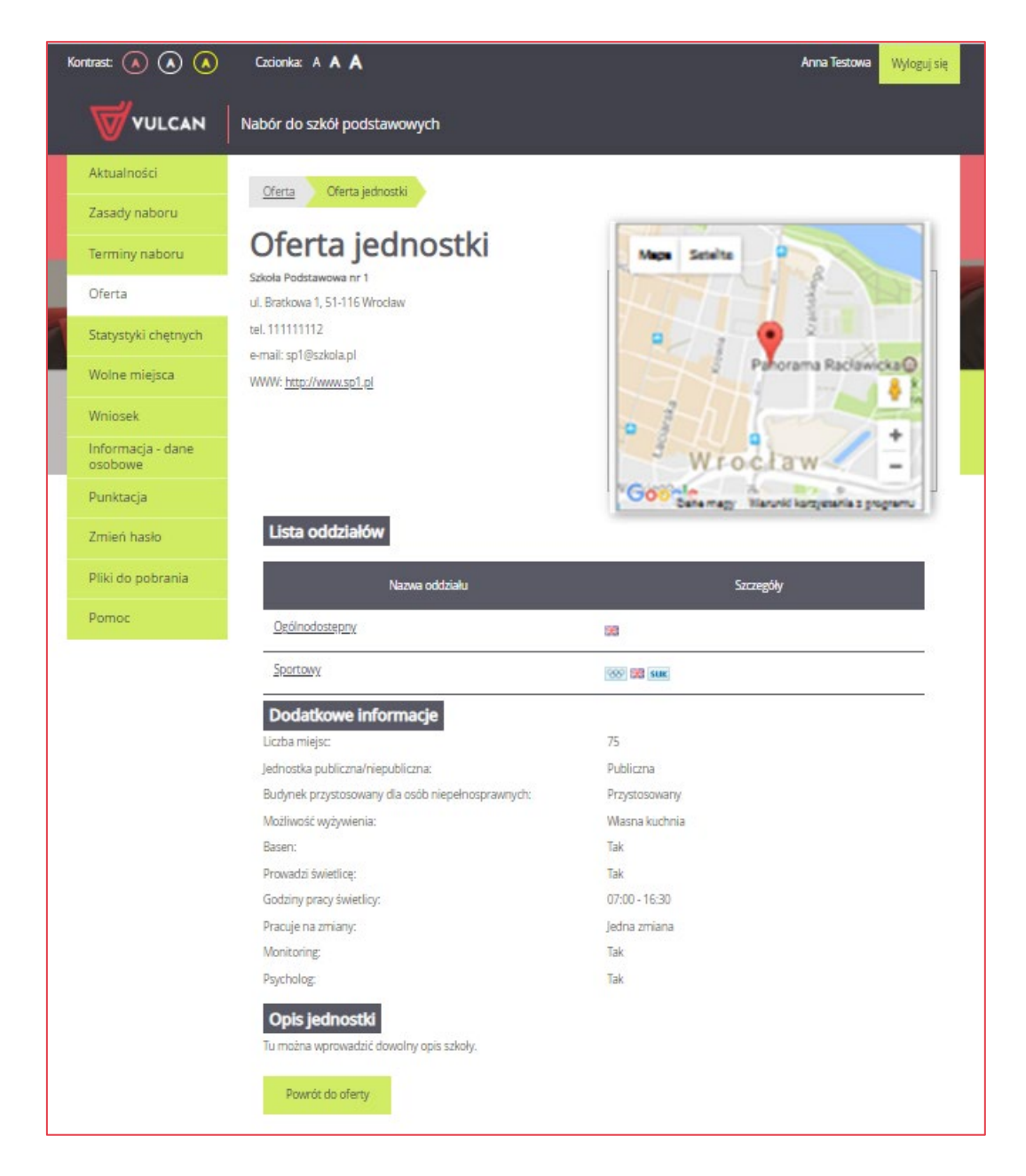

Analogiczne ikony znajdują się przy każdym oddziale. Po najechaniu kursorem na ikonę wyświetla się jej opis:

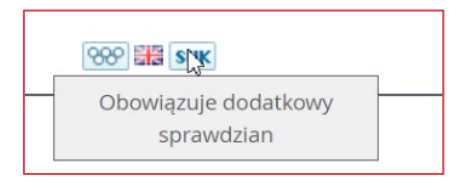

Karta **Oferta jednostki** zawiera również informacje z nazwą, danymi adresowymi i kontaktowymi, mapką, opisem i regulaminem wybranej jednostki.

W zależności od ustawień w konfiguracji, w widoku tym może być widoczna także liczba wolnych miejsc.

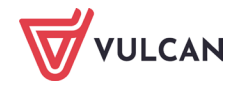

#### Oddziały

W celu uzyskania szczegółowych informacji o oddziałach znajdujących się w szkole podstawowej, należy kliknąć w tabeli na nazwę wybranej jednostki. System przeniesie użytkownika do karty z informacjami o wybranym oddziale.

Na karcie **Oferta oddziału** będą dostępne szczegółowe informacje o oddziale, w tym o jego typie.

| Aktualności                  | Oferta Oferta jednostki Oferta oddziału                  |                            |                                         |
|------------------------------|----------------------------------------------------------|----------------------------|-----------------------------------------|
| Zasady naboru                |                                                          |                            |                                         |
| Terminy naboru               | Oferta oddziału                                          |                            |                                         |
| Oferta                       | Szkoła Podstawowa nr 2 - Ogólnodostępny<br>Typ oddziału: | Ogólnodostępny             |                                         |
| Statystyki chętnych          | Artystyczny:                                             | Nie                        |                                         |
| Wolne miejsca                | Innowacja pedagogiczna:                                  | Nie                        |                                         |
| Wniosek                      | Nauczane języki obce                                     |                            |                                         |
| Informacja - dane<br>osobowe |                                                          |                            |                                         |
| Punktacja                    | Opis oddziału Tu można wprowadzić opis oddziału.         | Powrót do oferty jednostki |                                         |
| Zmień hasło                  | $\gamma$                                                 |                            |                                         |
| Pliki do pobrania            |                                                          |                            | <u>, engine prominanti priki cookie</u> |
| Pomoc                        |                                                          |                            |                                         |

Aby powrócić do oferty jednostki i przejrzeć informacje o innych dostępnych oddziałach w tej jednostce należy kliknąć na przycisk **Powrót do oferty jednostki**.

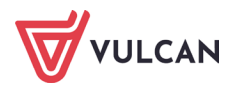

# Rejestracja kandydata przez rodzica/opiekuna prawnego

### Informacje wstępne

Elektroniczna rejestracja dziecka odbywa się w kilku krokach, podczas których wprowadzane są dane wymagane w procesie rekrutacji oraz generowany jest wydruk wypełnionego zgłoszenia lub wniosku. Ilość kroków uzależniona jest od wybranej formy rekrutacji. Wybranie jednej z form rekrutacji nie blokuje jej zmiany do czasu zaakceptowania przez szkołę zgłoszenia/wniosku a i wtedy po anulowaniu akceptacji jest możliwość dokonania zmiany.

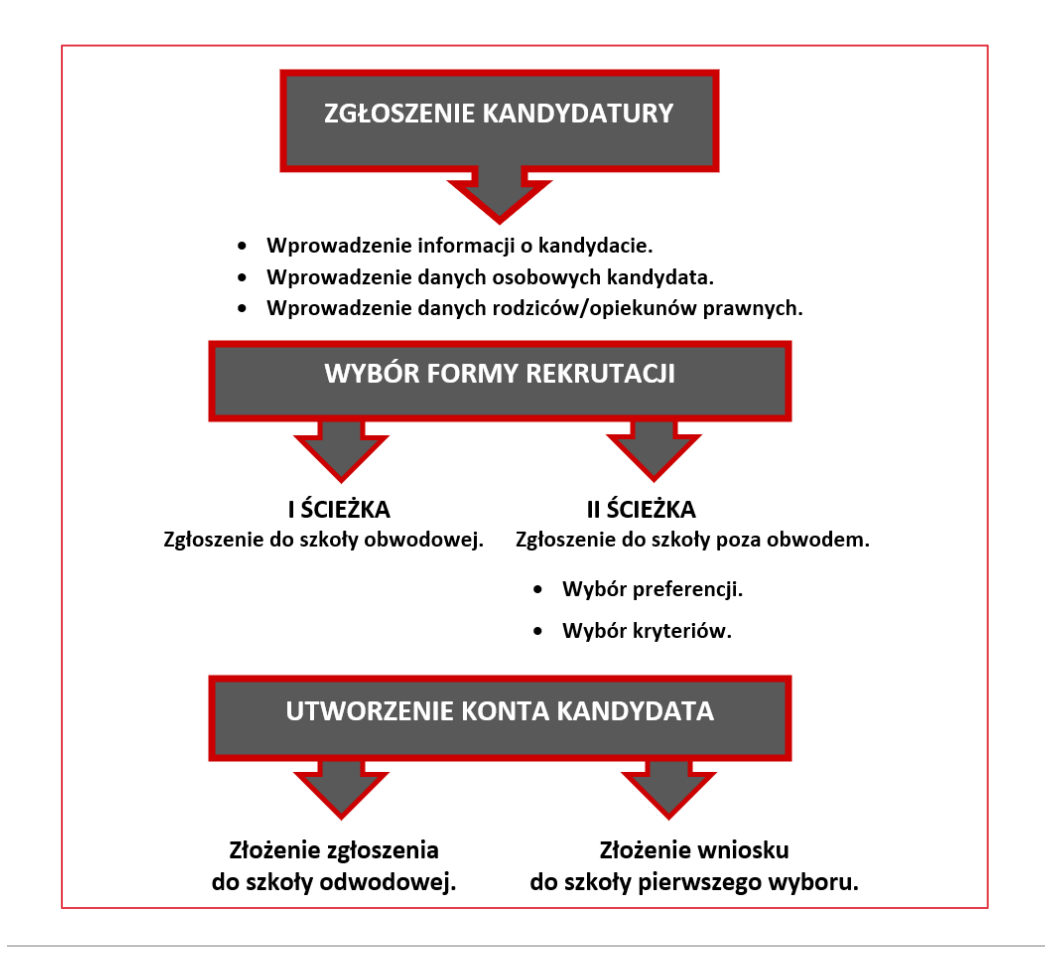

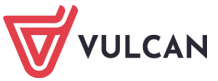

W celu rozpoczęcia zgłaszania kandydatury dziecka do szkoły należy kliknąć przycisk **Zgłoś kandydaturę** (1) znajdujący się na pierwszej pozycji bocznego menu, a następnie wprowadzić nr PESEL kandydata (2).

Brak możliwości zgłoszenia kandydatury oznacza, że etap ten nie jest dostępny. Informacja w jakim terminie jest możliwe zgłoszenie kandydatury dostępna jest na karcie **Terminy naboru**.

|   | Kontrast: (À) (À) (À) | Czcionka: A A A Zaloguj się                    |
|---|-----------------------|------------------------------------------------|
|   | Zgłoś kandydaturę     |                                                |
|   | Aktualności           | Zgłoś kandydaturę                              |
|   | Zasady naboru         | PESEL kandvdata:                               |
|   | Terminy naboru        |                                                |
| 1 | Oferta                | kandydat nie posiada numeru konstobcokrajowcyj |
|   | Statystyki chętnych   | 2                                              |
|   | Wolne miejsca         |                                                |
|   | Pliki do pobrania     | Dalej                                          |
|   | Pomoc                 |                                                |

W przypadku wprowadzenia nieprawidłowego numeru PESEL wyświetli się komunikat:

| Zgłoś kandydaturę |                                                                                 |  |
|-------------------|---------------------------------------------------------------------------------|--|
| Wprowadzony nume  | Wprowadzony numer PESEL jest niepoprawny                                        |  |
| PESEL kandydata:  | PESEL kandydata: 2034567811<br>Kandydat nie posiada numeru PESEL (obcokrajowcy) |  |

Jeśli nadany dziecku numer PESEL jest nieprawidłowy i aplikacja go nie przyjmuje należy skontaktować się z najbliższą szkołą podstawową.

Jeśli kandydat nie posiada numeru PESEL należy zaznaczyć tę opcję, podać datę urodzenia oraz płeć kandydata.

Przed uzupełnieniem danych w celu rejestracji prosimy o zapoznanie się z informacjami na każdym kroku rejestracji.

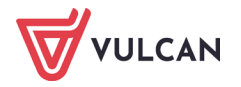

## Krok 1. Informacje

W kroku tym należy zapoznać się z wyświetlonymi informacjami, a następnie potwierdzić wymagane oświadczenia (w tym dotyczące przetwarzania danych) i kliknąć przycisk **Dalej.** 

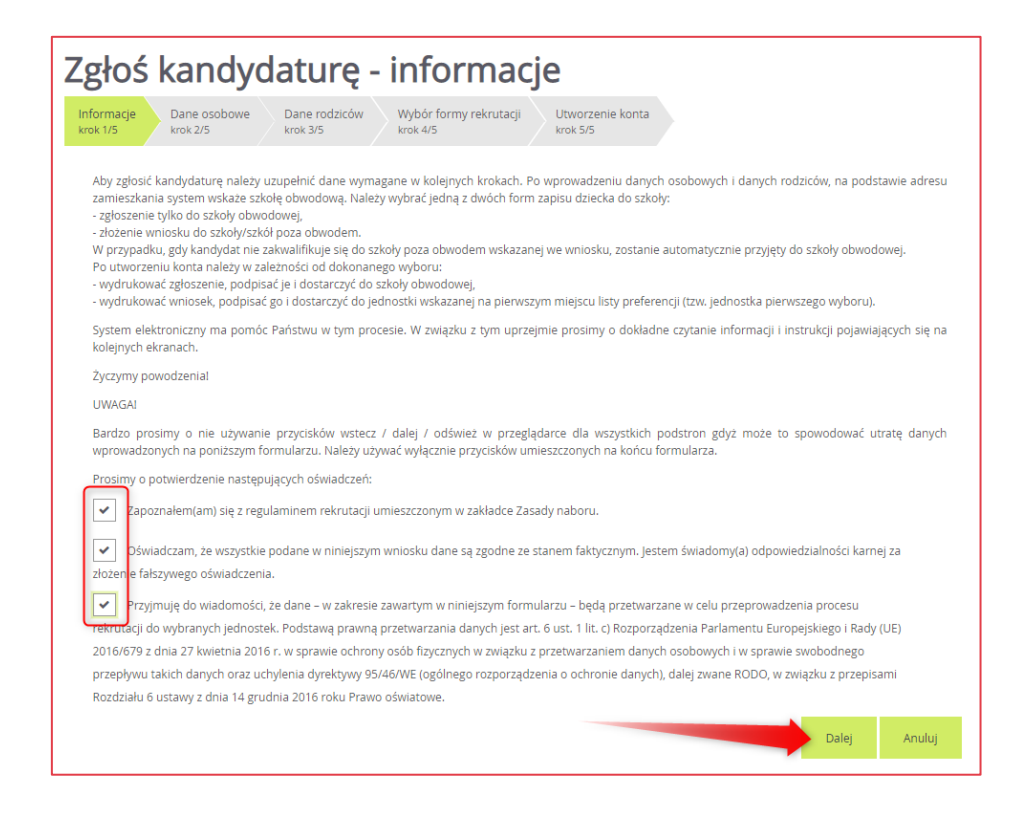

## Krok 2. Dane osobowe kandydata

W tym kroku konieczne jest uzupełnienie wszystkich pól przy których w nawiasie jest dopisek: *wy-magane*. Dotyczy to zarówno danych kandydata jak i jego opiekunów prawnych. Pozostałe pola nie wymagają uzupełnienia, zaleca się jednak ich wypełnienie (szczególnie pola dotyczące numeru te-lefonu oraz adresu e-mail rodziców/opiekunów prawnych), ponieważ w razie nieprawidłowości w danych, szkoła podstawowa będzie mogła skontaktować się z opiekunami kandydata.

Jeśli oznaczono, że kandydat nie posiada numeru PESEL należy wybrać jedną z pozycji w polu **Rodzaj dokumentu tożsamości**:

- dowód osobisty,
- paszport,
- karta/dokument pobytu.

W polu **Seria i numer dokumentu tożsamości** należy wprowadzić wymagane dane. Uzupełnienie tych informacji jest obligatoryjne.

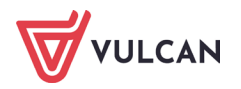

| Data urodzenia:                                | 01.01.2014 |    |
|------------------------------------------------|------------|----|
| Rodzaj dokumentu tożsamości (wymagane):        | wybierz    | *  |
| Seria i numer dokumentu tożsamości (wymagane): |            | ₽. |
| Imię (wymagane):                               | Anna       |    |
| Drugie imię:                                   |            |    |
| Nazwisko (wymagane):                           | Testowa    |    |

| VULCAN   Nabór do szkół pods                                                | stawowych                                                    |  |  |
|-----------------------------------------------------------------------------|--------------------------------------------------------------|--|--|
| Zgłoś kandydaturę                                                           | Zgłoś kandydaturę - dane osobowe                             |  |  |
| Informacje Dane osobowe Dane rodziców krok 1/5 Dane vyter zysobowe krok 3/5 | Wybór formy rekrutacji Utworzenie konta<br>krok 4/5 krok 5/5 |  |  |
| PESEL:                                                                      | 14253154117                                                  |  |  |
| Data urodzenia:                                                             | 31.05.2014                                                   |  |  |
| lmię (wymagane):                                                            | Anna                                                         |  |  |
| Drugie imię:                                                                |                                                              |  |  |
| Nazwisko (wymagane):                                                        | Testowa                                                      |  |  |
| Adres zamieszkania                                                          |                                                              |  |  |
| Miejscowość (wymagane):                                                     | Wrocław                                                      |  |  |
| Gmina (wymagane):                                                           | G: M. Wrocław (m), P: m. Wrocław, W: dolnośląskie 💌          |  |  |
| Ulica (wymagane):                                                           | Australijska                                                 |  |  |
| Numer domu (wymagane):                                                      | 1                                                            |  |  |
| Numer mieszkania:                                                           | 2                                                            |  |  |
| Kod pocztowy (wymagane):                                                    | 54-402                                                       |  |  |
| Poczta (wymagane):                                                          | Wrocław                                                      |  |  |
| Informacje dodatkowe                                                        |                                                              |  |  |
| Orzeczenie o potrzebie kształcenia specjalnego:                             | Nie posiada 🗸 🗸                                              |  |  |
|                                                                             | Dalej Wstecz                                                 |  |  |

Przy wprowadzaniu i edycji adresu nazwa miejscowości jest podpowiadana po wprowadzeniu trzech znaków pod warunkiem, że miejscowość jest na liście miejscowości biorących udział w naborze. Przy wpisaniu miejscowości spoza tej listy trzeba wpisać pełną nazwę miejscowości, aby wybrać gminę. Na liście miejscowości uwzględniono integralne części miejscowości. Przy uzupełnianiu pola **Ulica (wymagane)**, system podpowie nazwy ulic ze słownika zawierające wpisany ciąg znaków. Można wprowadzić nazwę ulicy, której nie ma w słowniku.

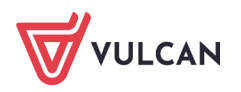

### Krok 3. Dane osobowe rodziców/opiekunów prawnych

Po uzupełnieniu danych kandydata należy podać dane rodziców/opiekunów prawnych. W celu ułatwienia wprowadzania danych można skorzystać z przycisku **Kopiuj adres kandydata.** 

| Kopiuj adres kandydata  |               |   |
|-------------------------|---------------|---|
| Adres zamieszkania:     | Adres krajowy | , |
| Miejscowość (wymagane): |               |   |
| Gmina (wymagane):       | wybierz       | , |
| Ulica:                  |               |   |
| Numer domu (wymagane):  |               |   |

W przypadku, gdy nie są znane lub nie można zdefiniować danych adresowych jednego z rodziców, istnieje możliwość pominięcia wprowadzania tych informacji. Należy wówczas, zaznaczyć opcję **Brak danych.** System nie będzie wymagał uzupełnienia tej części formularza.

| iontrast: 🗼 🛦 💧 Czcionka: A A A                                                                    |                                                                                 | Zaloguj sie  |
|----------------------------------------------------------------------------------------------------|---------------------------------------------------------------------------------|--------------|
| VULCAN Nabór do szkół podst                                                                        | awowych                                                                         |              |
| Zgłoś kandydaturę -<br>Informacje Dane osobowe<br>krok 1/5 Dane rodziców<br>krok 2/5 Dane rodziców | dane matki/opiekunki pra<br>Wybór formy rekrutacji Utworzenie konta<br>krok 4/5 | wnej         |
| Wprowadzone adresy e-mail są różne                                                                 |                                                                                 |              |
| W przypadku, gdy ustanowiono opiekę prawną nad dzie                                                | ckiem, należy podać dane opiekunów prawnych                                     |              |
| Matka / opiekunka prawna                                                                           | Brak danych                                                                     |              |
| lmię (wymagane):                                                                                   | Mama                                                                            |              |
| Nazwisko (wymagane):                                                                               | Testowa                                                                         |              |
| Telefon:                                                                                           |                                                                                 |              |
| E-mail (potrzebny do odzyskania hasła):                                                            | mama.testowa@wp.pl                                                              |              |
| Powtórz e-mail:                                                                                    | mama.testowa@wp.pl                                                              |              |
| Kopiuj adres kandydata                                                                             |                                                                                 |              |
| Adres zamieszkania:                                                                                | Adres krajowy                                                                   | Ŧ            |
| Miejscowość (wymagane):                                                                            | Wroclaw                                                                         | Ŧ            |
| Gmina (wymagane):                                                                                  | G: M. Wrocław (m), P: m. Wrodaw, W: dolnośląskie                                | Ŧ            |
| Ulica:                                                                                             | al. Dąbska                                                                      |              |
| Numer domu (wymagane):                                                                             | 1                                                                               |              |
| Numer mieszkania:                                                                                  |                                                                                 |              |
| Kod pocztowy (wymagane):                                                                           | 51-618                                                                          |              |
| Poczta (wymagane):                                                                                 | Wrocław                                                                         |              |
|                                                                                                    |                                                                                 | Dalej Wstecz |

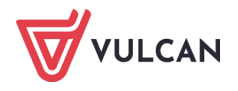

Należy zwrócić uwagę na konieczność dwukrotnego wprowadzenia adresu e-mail. Jest to niezbędne ze względu na mechanizm przywracania dostępu do konta. W przypadku pominięcia tego pola lub wprowadzenie w polach różnych danych system zwróci odpowiedni komunikat.

Po wprowadzeniu niezbędnych danych należy kliknąć przycisk Dalej.

Jeśli nie powiedzie się przejście do kolejnego kroku, należy poprawić błędy w formularzu – zaznaczone kolorem czerwonym.

### Krok 4. Wybór formy rekrutacji

W kolejnym kroku wyświetli się informacja o szkole obwodowej, do której kandydat został przypisany na podstawie wprowadzonych danych adresowych. Będzie widoczny również zestaw działań możliwych do wykonania.

| Zgłoś kandydaturę - wybór formy rekrut                                                                                                    | acji          |
|----------------------------------------------------------------------------------------------------|---------------|
| Informacje Dane osobowe Dane rodziców Wybór formy rekrutacji Utworzenie konta<br>krok 1/5 krok 2/5 krok 3/5 krok 4/5 krok 5/5                                                                                                    |               |
| Na podstawie adresu zamieszkania szkołą obwodową kandydata jest:<br>Szkoła Podstawowa nr 1<br>ul. Bratkowa 1, 51-116 Wrocław, tel. 111111112<br>Prosimy wybrać jedną z poniższych możliwości:<br>Zgłaszam dziecko wyłącznie do szkoły obwodowej<br>Zgłaszam dziecko do rekrutacji do szkoły poza obwodem<br>W każdym przypadku zostanie utworzone konto kandydata i będzie można zmienić podjętą decyzję. |               |
|                                                                                                    | Wstecz Anuluj |

Wybór pierwszej opcji **Zgłaszam dziecko wyłącznie do szkoły obwodowej** oznacza ubieganie się o przyjęcie do szkoły, w której obwodzie dziecko mieszka.

Wybór drugiej opcji **Zgłaszam dziecko do rekrutacji poza obwodem** oznacza ubieganie się o przyjęcie do szkoły spoza obwodu zamieszkania.

Niezależnie od wyboru zostanie utworzone konto kandydata. Będzie możliwa również zmiana decyzji co do wyboru formy rekrutacji.

Jeśli w szkole obwodowej danego kandydata istnieje oddział, do którego obowiązuje próba sprawności fizycznej czy inny sprawdzian uzdolnień kierunkowych a kandydat jest zainteresowany rekrutacją do takiego oddziału nie należy wybierać opcji: **Zgłaszam dziecko wyłącznie do szkoły obwodowej**, a **Zgłaszam dziecko do rekrutacji poza obwodem.** 

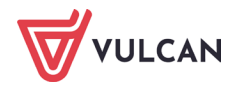

Należy pamiętać, że miejsce w szkole obwodowej jest zagwarantowane z mocy prawa, ale tylko w oddziałach ogólnodostępnych.

## Decyzja o rekrutacji obwodowej – ścieżka I

W przypadku wyboru potwierdzenia miejsca w szkole obwodowej należy:

- Kliknąć przycisk Zgłaszam dziecko wyłącznie do szkoły obwodowej.
- W wyświetlonym oknie kliknąć przycisk Czytaj dalej i zapoznać się z informacjami dotyczącymi przetwarzania danych osobowych.

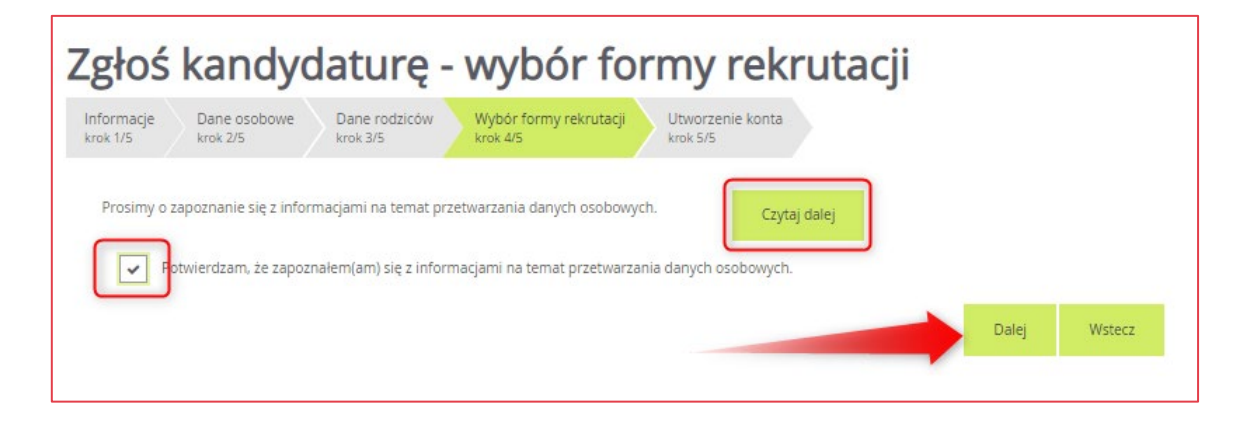

#### Krok 5 w ścieżce I

W przypadku wyboru formy rekrutacji do szkoły obwodowej pomijane są kroki **Preferencje** oraz **Kryteria.** System przenosi użytkownika do ostatniego kroku – **Utworzenie konta.** Po kliknięciu przycisku **Dalej** system przenosi użytkownika do kroku nr 6.

### Krok 6 w ścieżce I. Utworzenie konta

Użytkownik powinien uzupełnić hasło, przy pomocy którego będzie mógł się zalogować do systemu w celu ewentualnego dokonania zmian. Należy bardzo uważnie przeczytać prezentowane informacje, zapisać wyświetlony login, wprowadzić i zapamiętać hasło do konta.

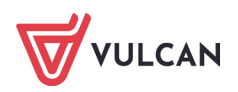

| Zgłoś kandydaturę -                                                                                                    | · utworzenie konta                                                  |
|----------------------------------------------------------------------------------------------------|---------------------------------------------------------------------|
| Informacje Dane osobowe Dane rodziców krok 1/6 krok 2/6 krok 3/6                                                                          | Preferencje Kryteria Utworzenie konta<br>krok 4/6 krok 5/6          |
| Dane wprowadzone w poprzednich krokach zostały zapi                                                                                       | isane.                                                              |
| Zostało utworzone konto kandydata w systemie rekruta                                                                                      | cji. Zapisz swój login i podaj hasło.                               |
| Hasło musi składać się co najmniej z 8 znaków, w tym: m                                                                                   | nałych liter: 1, wielkich liter: 1, cyfr lub znaków specjalnych: 1. |
| Informacja o założeniu konta zostanie wysłana na podar                                                                                    | ny adres e-mail.                                                    |
| Login:                                                                                                    | atestowa97                                                          |
| Hasło:                                                                                                    |                                                                     |
| Powtórz hasło:                                                                                                    | 4                                                                   |
| Wydrukuj zgłoszenie, które należy zanieść do szkoły obw                                                                                   | vodowej.                                                            |
| Wybierz przycisk Zakończ, aby zapisać hasło.                                                                                              |                                                                     |
| W celu podpisania zgłoszenia elektronicznie zaloguj się o                                                                                 | do systemu i wybierz w menu Zgłoszenie opcję Wyślij zgłoszenie.     |
| Po zalogowaniu się i wybraniu z menu pozycji <b>Zgłoszeni</b>                                                                             | e można:                                                            |
| <ul> <li>edytować dane kandydata i rodziców</li> <li>wydrukować zgłoszenie</li> <li>zmienić decyzję dotyczącą formy rekrutacji</li> </ul> |                                                                     |
| Drukuj zgłoszenie                                                                                                    | Zakończ                                                             |

Aby wydrukować zgłoszenie należy kliknąć przycisk **Drukuj zgłoszenie.** Następnie należy zakończyć potwierdzanie udziału w rekrutacji obwodowej klikając przycisk **Zakończ.** 

Po zalogowaniu się ponownie do systemu i wybraniu pozycji **Zgłoszenie**, będzie można wydrukować zgłoszenie w formie papierowej (1), lub złożyć zgłoszenie elektronicznie (2), podpisując je wcześniej EPUAP lub podpisem kwalifikowanym, jeżeli w mieście, w którym odbywa się rekrutacja ta metoda podpisywania zgłoszeń/wniosków jest włączona.

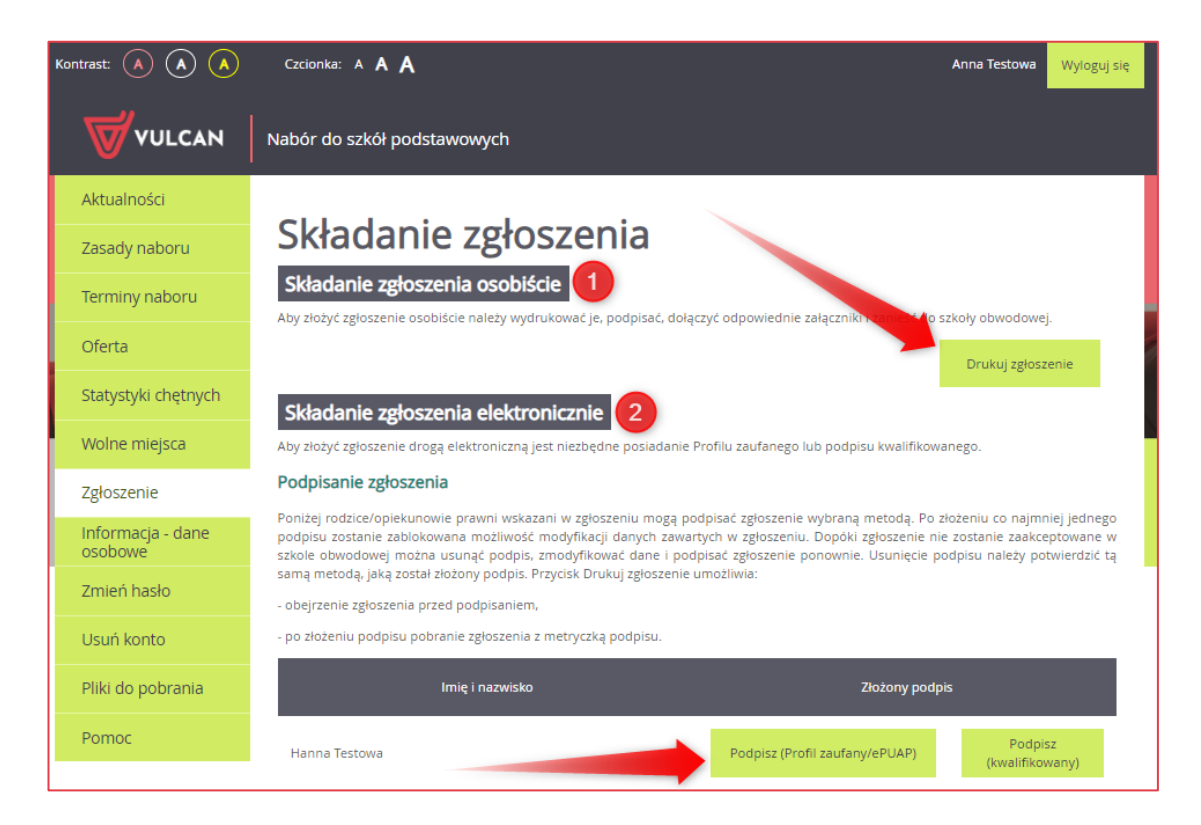

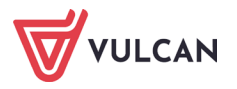

Po uzyskaniu informacji o zakwalifikowaniu kandydata do szkoły obwodowej konieczne jest potwierdzenie zgłoszenia, aby kandydat został uwzględniony na listach przyjętych.

### Zgłoszenie kandydata do rekrutacji do szkoły poza obwodem – ścieżka II

W przypadku decyzji o rekrutacji do szkoły poza obwodem należy kliknąć w pozycji **Zgłoszenie** odnośnik **Zgłaszam dziecko do rekrutacji do szkoły poza obwodem.** 

| Ka | ontrast: 🔺 🔺 🔺               | Czcionka: A A A Anna Testowa                                                                                                    | Wyloguj się |
|----|------------------------------|----------------------------------------------------------------------------------------------------|-------------|
|    |                              | Nabór do szkół podstawowych                                                                                                    |             |
|    | Aktualności                  |                                                                                                    |             |
|    | Zasady naboru                | Zgłoszenie                                                                                                    |             |
|    | Terminy naboru               | Kandydat zdecydował się zgłosić wyłącznie do szkoły obwodowej. Zostanie przyjęty do poniższej szkoły:<br>Szkoła Podstawowa nr 1 |             |
|    | Oferta                       | ul. Bratkowa 1, 51-116 Wrocław                                                                                                  |             |
|    | Statystyki chętnych          | Zmień dane osobowe<br>Wyślij zgłoszenie                                                                                         |             |
|    | Wolne miejsca                | Zmiana formy rekrutacij                                                                                                    |             |
|    | Zgłoszenie                   | W przypadku rezygnacji zostaną usunięte wszystkie dane osobowe z wyjątkiem imienia, nazwiska, numeru PESEL, informacj           | ji o szkole |
|    | Informacja - dane<br>osobowe | Zgłaszam dziecko do rekrutacji do szkoły poza obwodem                                                                           |             |
|    | Zmień hasło                  | Nie chcę brać udziału w rekrutacji, a także rezygnuję z miejsca w szkole obwodowej                                              |             |
|    | Usuń konto                   |                                                                                                    |             |

Wyświetli się formularz rejestracji, w którym dane osobowe kandydata i rodziców/opiekunów będą już uzupełnione (w razie konieczności można je edytować).

**Zgłoszenie** zostaje zastąpione **Wnioskiem.** W kolejnych krokach należy uzupełnić listę preferencji oraz spełniane przez kandydata kryteria.

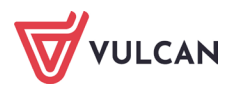

## Krok 4/1 w ścieżce II. Preferencje

Kliknąć przycisk **Dalej** i – korzystając z list rozwijanych, wybrać grupy na listę preferencji. Każdy wybór należy zatwierdzić przyciskiem **Dodaj** tak, aby wybrany oddział znalazł się w tabeli na liście preferencji.

| Zgłoś kandyd                                                               | aturę -                             | wybór for                          | rmy rekrutacji                                                             |
|----------------------------------------------------------------------------|-------------------------------------|------------------------------------|----------------------------------------------------------------------------|
| Informacje Dane osobowe<br>krok 1/5 krok 2/5                               | Dane rodziców<br>krok 3/5           | Wybör formy rekrutacji<br>krok 4/5 | Utworzenie konta<br>krok 5/5                                               |
| Wniosek będzie rozpatrywany do o<br>najmniej preferowanych.                | ddziałów w kolejno                  | ści wskazanej na liście prefer     | encji. Prosimy uporządkować dodane oddziały w kolejności od najbardziej do |
| Na liście preferencji nie można do<br>konieczne jest spełnienie określonyc | dać oddziału ze szl<br>h kryteriów. | koły obwodowej kandydata, z        | wyjątkiem sytuacji, gdy dla oddziału obowiązuje dodatkowy sprawdzian lub   |
| Szkołą obwodową kandydata jest:                                            |                                     |                                    |                                                                            |
| Szkoła Podstawowa nr 1                                                     |                                     |                                    |                                                                            |
| Wybór oddziałów na list                                                    | tę preferencji                      | i)                                 |                                                                            |
| Miejscowość:                                                               |                                     | Wrocław                            | ¥                                                                          |
| Jednostka:                                                                 |                                     | wybierz                            | ·                                                                          |
| Oddział:                                                                   |                                     | wybierz                            |                                                                            |
|                                                                            |                                     |                                    | Dodaj                                                                      |

| Lista   | wybranych preferencji                                                               |                                                                                                    |              |
|---------|-------------------------------------------------------------------------------------|----------------------------------------------------------------------------------------------------|--------------|
|         | Numer                                                                               | Jednostka - oddział                                                                                  | Operacje     |
| 1       |                                                                                     | Szkoła Podstawowa nr 1 - Sportowy<br>ul. Bratkowa 1, 51-116 Wrocław, tel. 11111112                   | ¥×           |
| 2       |                                                                                     | Szkoła Podstawowa nr 16 - Sportowy<br>ul. Orchideowa 1, 51-116 Wrodaw, tel. 111111128                | Δ ×          |
| Prosimy | o zapoznanie się z informacjami na tema<br>otwierdzam, że zapoznałem(am) się z info | at przetwarzania danych osobowych. Czytaj dale<br>ormacjami na temat przetwarzania danych osobowych. |              |
|         |                                                                                     |                                                                                                    | Dalej Wstecz |

Ikony  $\Delta \Psi$  umożliwiają zmianę pozycji na liście preferencji. Za pomocą ikony  $\Xi$  można usunąć wybraną pozycję z listy. Na listę preferencji można wybrać tyle oddziałów, ile zostało określonych w zasadach rekrutacji, ogłoszonych przez organ prowadzący.

Jeśli kandydat wybierze więcej oddziałów niż jest to dozwolone, system wyświetli odpowiedni komunikat.

Maksymalna liczba jednostek publicznych do wybrania na listę preferencji wynosi 3

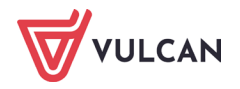

Należy również zapoznać się z informacjami na temat przetwarzania danych osobowych za pomocą przycisku **Czytaj dalej.** Należy potwierdzić przeczytanie informacji, wstawiając znacznik w odpowiednim polu, a następnie przejść **Dalej.** 

Na liście preferencji nie można dodać grupy ze szkoły obwodowej kandydata, z wyjątkiem sytuacji, gdy dla danej grupy obowiązuje dodatkowy sprawdzian lub konieczne jest spełnienie określonych kryteriów.

Po zdefiniowaniu listy preferencji należy kliknąć przycisk Dalej.

## Krok 4/2 w ścieżce II. Kryteria

Kolejną częścią wyboru formy rekrutacji jest zaznaczenie kryteriów, które spełnia kandydat. W formularzu należy za pomocą list rozwijanych wprowadzić informację czy kandydat spełnia wskazane kryterium **Tak/Nie** i kliknąć przycisk **Zapisz.** Kandydat ma możliwość również odmówić udzielenia odpowiedzi wybierając opcję **Odmawiam udzielenia odpowiedzi.** Wówczas za to kryterium nie zostaną naliczone punkty.

| Tak                            | D. |
|--------------------------------|----|
| wybierz                        |    |
| Tak                            |    |
| Odmawiam udzielenia odpowiedzi |    |

Za pomocą ikony znajdującej się po prawej stronie ekranu można wyświetlić dodatkowe informacje dotyczące wybranego kryterium.

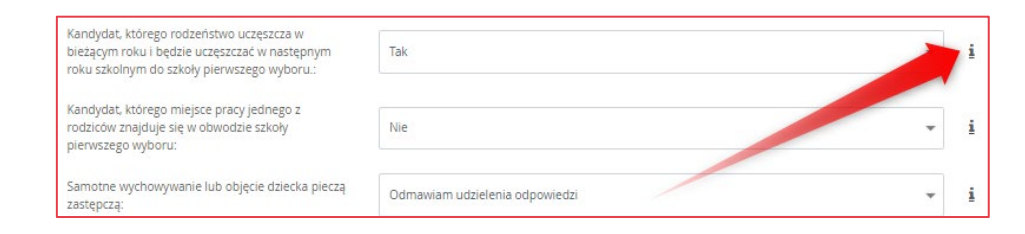

Należy pamiętać o konieczności udokumentowania spełnianie kryteriów, na które została udzielona odpowiedź **Tak**.

W zależności od szkoły lub oddziału kryteria oraz ich liczba mogą być różne. W tym kroku mogą pojawić się tzw. kryteria automatyczne, na które nie trzeba udzielać odpowiedzi, ponieważ jest ona ustawiana automatycznie na podstawie wcześniej wprowadzonych danych. Kryteria takie dotyczą miejsca zamieszkania lub daty urodzenia. Lista kryteriów dodatkowych ustalana jest przez organ prowadzący szkoły do których realizowany jest nabór i zawarta w zasadach naboru.

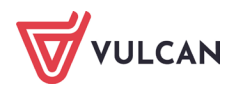

| Informaçie<br>krok 1/5                                                  | Dane osobowe<br>krok 2/5                                                   | Dane rodziców<br>krok 3/5                           | Wybór formy rekrutacji<br>krok 4/5 | Ubworzenie konta<br>krok 5/5 |   |   |
|-------------------------------------------------------------------------|----------------------------------------------------------------------------|-----------------------------------------------------|------------------------------------|------------------------------|---|---|
| Kryteria p                                                              | odstawowe                                                                  |                                                     |                                    |                              |   |   |
| landydat, które<br>sieżącym roku i<br>oku szkolnym o                    | ego rodzeństwo uczę<br>będzie uczęszczać w<br>do szkoły pierwszego         | szcza w<br>v następnym<br>v wyboru.:                | Tak                                |                              | Ţ | • |
| landydat, które<br>odziców znajdu<br>elerwszego wyb                     | ego miejsce pracy jed<br>uje się w obwodzie sz<br>soru:                    | inego z<br>tkoły                                    | Nie                                |                              | Ŧ |   |
| iamotne wycho<br>astępczą:                                              | wywanie lub objęcie                                                        | dziecka pieczą                                      | Odmawiam udzielenia od             | powiedzi                     | Ŧ | ] |
| V obwodzie szł<br>np. babcia, dzia<br>amotnie wycho<br>sależytej opieki | koły zamieszkują krew<br>adek) wspierający rod<br>owującego w zapewn<br>L: | vni kandydata<br>Iziców / rodzica<br>ileniu dziecku | Nie                                |                              | - | ] |
| Kryteria d                                                              | lodatkowe                                                                  |                                                     |                                    |                              |   |   |
| Vielodzietność<br>Izieci):                                              | rodziny kandydata (                                                        | 8 i więcej                                          | Tak                                |                              |   | • |
| liepełnosprawi                                                          | ność kandydata;                                                            |                                                     | Tak                                |                              |   |   |
| liepełnosprawi                                                          | ność jednego z rodzi                                                       | ców kandydata:                                      | Nie                                |                              | * | • |
| liepełnosprawi                                                          | ność obojga rodzicóv                                                       | v kandydata:                                        | Nie                                |                              | Ŧ |   |
| liepełnosprawi                                                          | ność rodzeństwa kar                                                        | dydata:                                             | Nie                                |                              |   | • |
| amotne wycho                                                            | wywanie kandydata                                                          | w rodzinie:                                         | Nie                                |                              | Ŧ | - |
| lojęcie kandyd                                                          | ata pieczą zastępczą                                                       |                                                     | Nie                                |                              |   | - |
| Kryteria a                                                              | utomatyczne                                                                | 1                                                   |                                    |                              |   |   |
| landydat miesz<br>vabór:                                                | ska na terenie gminy                                                       | prowadzącej                                         | Wrocław                            |                              |   |   |

Jeżeli podczas procesu naboru obowiązuje kryterium dochodowe (w zależności od obowiązujących zasad) może zaistnieć konieczność zastosowania dostępnego w systemie kalkulatora przeznaczonego do wyliczania punktacji. W takiej sytuacji pole **Dochód na osobę w rodzinie kandydata** będzie wyszarzone i nieedytowalne. Po naciśnięciu przycisku **Pokaż kalkulator** należy wypełnić dane liczbowe w polach: **Dochód całkowity w rodzinie za okres wskazany dla kryterium**, **Liczba miesięcy uwzględniona w dochodzie całkowitym**, **Liczba osób w rodzinie**. Przed wpisaniem danych

należy kliknąć ikonę i zapoznać się z dostępnymi informacjami. Po wprowadzeniu danych należy kliknąć przycisk **Oblicz**. W sytuacji braku adnotacji o dochodzie, należy wybrać opcję **Odmawiam odpowiedzi**. Punkty za to kryterium nie będą doliczone do punktacji kandydata.

| Kryterium dochodowe: | oblicz na kalkulatorze | Odmawiam odp | owiedzi          | i |
|----------------------|------------------------|--------------|------------------|---|
|                      |                        |              | Pokaż kalkulator |   |

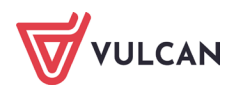

| Kryterium dochodowe:                                            | oblicz na kalkulatorze | Odmawiam odpowiedzi | i |
|-----------------------------------------------------------------|------------------------|---------------------|---|
|                                                                 |                        | Zwiń kalkulator     |   |
| Kalkulator obliczania średniego dochodu miesięcznego            | na członka rodziny     |                     |   |
| Dochód całkowity w rodzinie za okres wskazany<br>dla kryterium: | 0,00                   |                     | i |
| Liczba miesięcy uwzględniona w dochodzie<br>całkowitym:         | 1                      | \$                  | i |
| Liczba osób w rodzinie:                                         | 1                      |                     | i |
| Liczba osób w rodzinie:                                         | 1                      | Oblicz              | , |

Po wybraniu odpowiedzi na wszystkie kryteria, w tym kryteria dodatkowe, należy przejść do kolejnego kroku klikając przycisk **Zapisz.** 

### Krok 5 w ścieżce II

Po przejściu do kolejnego kroku system przenosi nas do kroku nr 6 zamieniając *Krok 4. Wybór formy rekrutacji* na *Krok 4. Preferencje.* 

Utworzenie konta zostaje przesunięte do kroku 6, natomiast w kroku 5 pojawiają się kryteria.

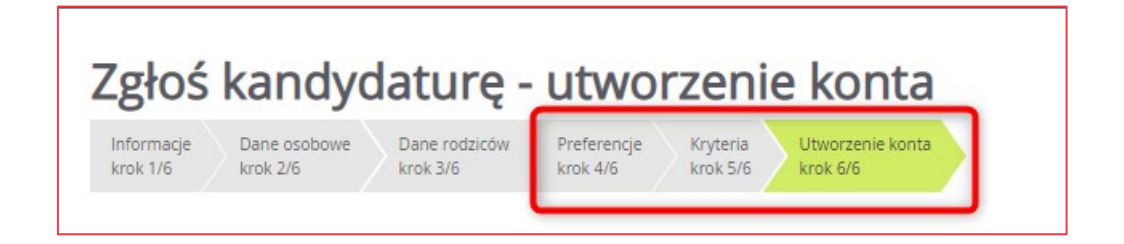

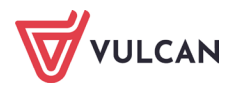

### Krok 6 w ścieżce II. Utworzenie konta

W ostatnim kroku tworzone jest konto kandydata, aby mógł on ponownie zalogować się do systemu. Należy bardzo uważnie przeczytać prezentowane informacje, zapisać wyświetlony login, wprowadzić i zapamiętać hasło do konta.

W tym widoku można wydrukować wniosek. Aby podpisać i złożyć wniosek elektronicznie należy kliknąć przycisk **Zakończ** i ponownie zalogować się do systemu.

| ormacje Dane osobov<br>ok 1/6 krok 2/6                                                                              | ve Dane rodziców<br>krok 3/6             | Preferencje<br>krok 4/6 | Kryteria<br>krok 5/6 | Utworzenie kon<br>krok 6/6 | ta        |  |
|----------------------------------------------------------------------------------------------------|------------------------------------------|-------------------------|----------------------|----------------------------|-----------|--|
| ane wprowadzone w poprzei                                                                                           | dnich <mark>kro</mark> kach zostały zapi | sane.                   |                      |                            |           |  |
| ostało utworzone konto kand                                                                                         | lydata w systemie rekrutao               | ji. Zapisz swój log     | in i podaj hasł      | <b>)</b> .                 |           |  |
| asło musi składać się co najn                                                                                       | nniej z 8 znaków, w tym: m               | ałych liter: 1, wielł   | kich liter: 1, cyf   | r lub znaków specjal       | Inych: 1. |  |
|                                                                                                    | Login:                                   | atestowanska35          |                      |                            | ٦         |  |
|                                                                                                    | Hasło:                                   |                         |                      |                            | ]         |  |
|                                                                                                    | Powtórz hasło:                           | 4                       |                      |                            |           |  |
| ydrukuj wniosek, który należ<br>koła Podstawowa nr 1<br>. Bratkowa 1, 51-116 Wrocław<br>terminie do 23.11.2021 15:0 | y zanieść do:<br>v<br>0                  |                         |                      |                            |           |  |
| ybierz przycisk <b>Zakończ</b> , aby                                                                                | zapisać hasło.                           |                         |                      |                            |           |  |
| celu podpisania wniosku ele                                                                                         | ektronicznie zaloguj się do              | systemu i wybierz       | w menu Wnic          | sek opcję Złóż wnio:       | sek.      |  |
| zalogowaniu się i wybraniu                                                                                          | z menu pozycji <b>Wniosek</b> n          | nożesz:                 |                      |                            |           |  |
| <ul> <li>edytować dane kandyd</li> <li>wydrukować wniosek</li> </ul>                                                | ata i rodziców oraz listę pr             | eferencji               |                      |                            |           |  |

Po zalogowaniu się ponownie do systemu i wybraniu pozycji **Wniosek**, będzie można wydrukować wniosek w formie papierowej lub złożyć wniosek elektronicznie (podobnie jak zgłoszenie do szkoły obwodowej), podpisując go wcześniej EPUAP lub podpisem kwalifikowanym, jeżeli w mieście, w którym odbywa się rekrutacja, ta metoda podpisywania zgłoszeń/wniosków jest włączona. Należy również pamiętać o dołączeniu wymaganych dokumentów potwierdzających spełnianie kryteriów, na które została udzielona odpowiedź twierdząca. Informacje o tym jak dołączyć wymagane dokumenty oraz jak podpisać wniosek/zgłoszenie elektronicznie dostępne są w rozdziale <u>Złożenie</u> *wniosku w formie elektronicznej*.

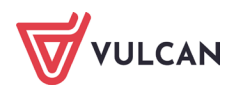

| Kontrast: 🔺 🔺 🔺              | Czcionka: A A A                                                                                                    |                                                                                    | Anna Testowa Wyloguj się                                   |
|------------------------------|----------------------------------------------------------------------------------------------------|------------------------------------------------------------------------------------|------------------------------------------------------------|
|                              | Nabór do szkół podstawowych                                                                                                    |                                                                                    |                                                            |
| Aktualności                  |                                                                                                    |                                                                                    |                                                            |
| Zasady naboru                | Składanie wniosku                                                                                                    |                                                                                    |                                                            |
| Terminy naboru               | Składanie wniosku osobiście                                                                                                    | czyć odpowiednie załaczniki i zanieśc                                              | nostki pjerwszego wyboru                                   |
| Oferta                       | and rische mussele soonsele uniert, uiter groune Pol hochstert gold                                                               | Life oupomeanic angeanic ramese                                                    | Drukui wniosek                                             |
| Statystyki chętnych          | Składanie wniosku elektronicznie                                                                                                  | l                                                                                  |                                                            |
| Wolne miejsca                | Aby złożyć wniosek drogą elektroniczną jest wordzne posiad,<br>składanego wniosku wzystkie wymacane załacza w postaci ele         | anie Profilu zaufanego lub podpisu kwa<br>ktronicznej pależy dodać w systemie prze | alifikowanego. Ponadto, dla<br>d złożeniem elektronicznego |
| Wniosek                      | podpisu.                                                                                                    | cromency nucey doube w systemic prec                                               | a rozeniem elektromenego                                   |
| Informacja - dane<br>osobowe | Brak wymaganych załączników<br>Podpisanie wniosku                                                                                 |                                                                                    |                                                            |
| Punktacja                    | Poniżej rodzice/opiekunowie prawni wskazani we wniosku mogą<br>podpisu zostanie zablokowana możliwość modyfikacji danych zaj      | podpisać wniosek wybraną metodą. Po zł<br>watych we wniosku Donóki wniosek nie     | lożeniu co najmniej jednego                                |
| Zmień hasło                  | jednostce pierwszego wyboru można usunąć podpis, zmodyfiko<br>potwierdzić tą samą metodą, jaką został złożony podpis. Przycisk Dr | wać dane i podpisać wniosek ponownie<br>ukuj wniosek umożliwia:                    | . Usunięcie podpisu należy                                 |
| Usuń konto                   | - obejrzenie wniosku przed podpisaniem,                                                                                           |                                                                                    |                                                            |
| Pliki do pobrania            | <ul> <li>po złożeniu podpisu pobranie wniosku z metryczką podpisu.</li> </ul>                                                     |                                                                                    | Drukuj wojosok                                             |
| Pomoc                        |                                                                                                    | -                                                                                  | Drukuj Willosek                                            |
|                              | lmię i nazwisko                                                                                                    | Złożony podp                                                                       | is                                                         |
|                              | Hanna Testowa                                                                                                    | Podpisz (Profil zaufany/ePUAP)                                                     | Podpisz<br>(kwalifikowany)                                 |
|                              | Henryk Testowy                                                                                                    | Podpisz (Profil zaufany/ePUAP)                                                     | Podpisz<br>(kwalifikowany)                                 |

## Decyzja o rezygnacji z udziału w rekrutacji

W przypadku rezygnacji z miejsca w szkole obwodowej oraz z udziału w rekrutacji do szkół spoza obwodu, należy kliknąć odnośnik **Nie chcę brać udziału w rekrutacji, a także rezygnuję z miejsca w szkole obwodowej.** 

W wyświetlonym oknie należy podać dane szkoły, do której będzie uczęszczało dziecko. Informacja ta jest potrzebna w szkole obwodowej, do której dziecko jest przypisane.

| Kontrast: 🔺 🔺 🤇              | Czcionka: A A A                                                                             |                                                             | Anna Testowa        | Wyloguj się |  |
|------------------------------|---------------------------------------------------------------------------------------------|-------------------------------------------------------------|---------------------|-------------|--|
|                              | Nabór do szkół podstawowych                                                                 |                                                             |                     |             |  |
| Aktualności                  |                                                                                             |                                                             |                     |             |  |
| Zasady naboru                | Rezygnacja z re                                                                             | krutacji                                                    |                     |             |  |
| Terminy naboru               | Została podjęta decyzja o rezygnacji z prz                                                  | zyjęcia do szkoły obwodowej oraz z udziału w rekrutacji     | do szkół objętych s | ystemem     |  |
| Oferta                       | której dziecko jest przypisane.                                                             | ktorej oędzie uczęszczać dziecko. Informacja ta jest potrze | ona w szkole obwod  | lowej, do   |  |
| Statystyki chętnych          | Nazwa szkoły:                                                                               | Szkoła Podstawowa nr 6                                      |                     |             |  |
| Wolne miejsca                | Adres szkoły:                                                                               | ul. Gen. K Sosnkowskiego1, 05-300 Mińsk Mazowiecki          |                     |             |  |
| Wniosek                      | W systemie rekrutacji zostaną zachowane n                                                   | astępujące dane związane z kontem kandydata:                |                     |             |  |
| Informacja - dane<br>osobowe | 14210178567, Anna Testowa                                                                   |                                                             |                     |             |  |
| Punktacja                    | Szkoła obwodowa: Szkoła Podstawowa nr 1<br>Po wybraniu z menu pozycji <b>Zgłoszenie</b> moż | ina zmienić decyzję dotyczącą formy rekrutacji.             |                     |             |  |
| Zmień hasło                  |                                                                                             | ſ                                                           |                     |             |  |
| Usuń konto                   |                                                                                             | Ľ                                                           | Zapisz Ar           | nuluj       |  |
| Pliki do pobrania            |                                                                                             |                                                             |                     |             |  |
| Pomoc                        |                                                                                             |                                                             |                     |             |  |

Należy zakończyć rezygnację z udziału w rekrutacji klikając przycisk Zapisz.

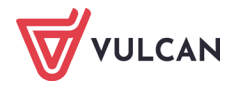

W przypadku rezygnacji zostaną usunięte wszystkie dane osobowe z wyjątkiem nazwiska, numeru PESEL, informacji o szkole obwodowej oraz adresu e-mail.

Wówczas wyświetli się komunikat z potwierdzeniem wykonanej operacji.

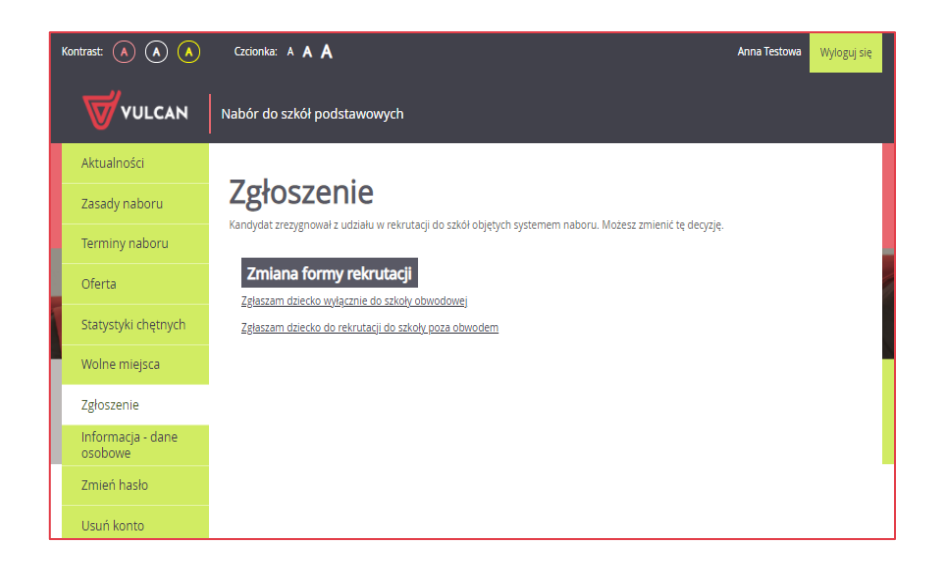

W przypadku zmiany decyzji, należy zalogować się do systemu, wprowadzić numer PESEL dziecka oraz podane w trakcie pierwszej rejestracji hasło. Zmiana decyzji oraz podstawowych danych dziecka będzie możliwa po kliknięciu pozycji menu **Zgłoszenie**.

#### Zmiana decyzji o formie rekrutacji

W przypadku zmiany decyzji o formie rekrutacji do szkoły należy zalogować się ponownie do systemu naborowego, a następnie z menu bocznego wybrać pozycję **Zgłoszenie/Wniosek.** 

Jeśli kandydat wybrał rekrutację otwartą do szkoły poza obwodem ma do wyboru:

- Zgłaszam się wyłącznie do szkoły obwodowej.
- Nie chcę brać udziału w rekrutacji, a także rezygnuję z miejsca w szkole obwodowej.

| Aktualności                  |                                                                                                    |
|------------------------------|----------------------------------------------------------------------------------------------------|
| Zasady naboru                | Wniosek                                                                                                    |
| Terminy naboru               | Kandydat zdecydował się zgłosić do rekrutacji do szkół poza obwodem. Wniosek nie został jeszcze zweryfikowany. Jeśli kandydat nie<br>zostanie zakwalifikowany do wybranej szkoły, zostanie automatycznie przyjęty do szkoły obwodowej. Możesz wybrać jedną z poniższych<br>możliwości: |
| Oferta                       | <u>Zmień preferencje</u>                                                                                                    |
| Statystyki chętnych          | Zmień dane osobowe<br>Złóż wniosek                                                                                                    |
| Wolne miejsca                |                                                                                                    |
| Wniosek                      | Zmiana formy rekrutacji<br>W przypadku zgloszenia wyłącznie do szkoły obwodowej zostaną usunięte preferencje i odpowiedzi na kryteria, natomiast w                                                                                                    |
| Informacja - dane<br>osobowe | przypadku rezygnacji zostaną usunięte wszystkie dane osobowe z wyjątkiem imienia, nazwiska, numeru PESEL, informacji o szkole<br>obwodowej oraz adresu e-mail.                                                                                                    |
| Punktacja                    | Zglaszam sie wydącznie do szkoły obwodowej<br>Nie chce brać udziału w rekrutacji, a także rezygnuje z miejsca w szkole obwodowej                                                                                                    |
| Zmień hasło                  |                                                                                                    |

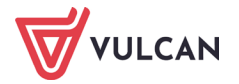

Jeśli kandydat zgłosił się do rekrutacji do szkoły obwodowej ma możliwość wybrania:

- Zgłaszam dziecko do rekrutacji do szkoły poza obwodem.
- Nie chcę brać udziału w rekrutacji, a także rezygnuję z miejsca w szkole obwodowej.

| Aktualności                  |                                                                                                    |
|------------------------------|----------------------------------------------------------------------------------------------------|
| Zasady naboru                | Zgłoszenie                                                                                                    |
| Terminy naboru               | Kandydat zdecydował się zgłosić wyłącznie do szkoły obwodowej. Zostanie przyjęty do poniższej szkoły:<br>Szkola Podstawowa nr 1 |
| Oferta                       | ul. Bratkowa 1, 51-116 Wrocław                                                                                                  |
| Statystyki chętnych          | Zmień dane osobowe<br>Wyślij zgłoszenie                                                                                         |
| Wolne miejsca                | Zmiana formy rekrutacij                                                                                                    |
| Zgłoszenie                   | W przypadku rezygnacji zostaną usunięte wszystkie dane osobowe z wyjątkiem imienia, nazwiska, numeru PESEL, informacji o szkole |
| Informacja - dane<br>osobowe | obwodowej oraz adresu e-mail.<br>Zgłaszam dziecko do rekrutacji do szkoły poza obwodem                                          |
| Zmień hasło                  | <u>Nie chcę brać udziału w rekrutacji, a także rezygnuję z miejsca w szkole obwodowej</u>                                       |
| Usuń konto                   |                                                                                                    |

#### Zgłoszenie do szkoły obwodowej po zmianie decyzji

Jeśli kandydat zmienił zdanie i postanowił zgłosić się do szkoły obwodowej, wniosek zostaje zastąpiony zgłoszeniem a w panelu głównym pojawi się informacja, która szkoła jest dla niego szkołą obwodową (1).

| Aktualności                  |                                                                                                    |
|------------------------------|----------------------------------------------------------------------------------------------------|
| Zasady naboru                | Zgłoszenie                                                                                                    |
| Terminy naboru               | Kandydat zdecydował się zgłosić wyłącznie do szkoły obwodowej. Łostanie przyjęty do ponizszej szkoły:<br>Szkoła Podstawowa nr 1                               |
| Oferta                       | ul. Bratkowa 1, 51-116 Wrocław                                                                                                    |
| Statystyki chętnych          | Zmien dane osobowe                                                                                                    |
| Wolne miejsca                | Zmiana formy rekrutacij 3                                                                                                    |
| Zgłoszenie                   | W przypadku rezygnacji zostaną usunięte wszystkie dane osobowe z wyjątkiem imienia, nazwiska, numeru PESEL, informacji o szkole obwodowe i oraz adresu e-mail |
| Informacja - dane<br>osobowe | Zgłaszam dziecko do rekrutacji do szkoły poza obwodem                                                                                                    |
| Zmień hasło                  | <u>Nie chce brać udziału w rekrutacji, a także rezygnuję z miejsca w szkole obwodowej</u>                                                                     |
| Usuń konto                   |                                                                                                    |

Pozostałe opcje do wyboru to:

 Zmień dane osobowe (2) – jeśli jest taka konieczność można zmienić dane osobowe rodzica lub kandydata.

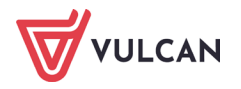

| Zmień - dane osob                               | owe                                                |
|-------------------------------------------------|----------------------------------------------------|
| Dane osobowe Dane rodziców krok 1/2 krok 2/2    |                                                    |
| Data urodzenia:                                 | 12.12.2014                                         |
| Rodzaj dokumentu tożsamości (wymagane):         | paszport 👻                                         |
| Seria i numer dokumentu tożsamości (wymagane):  | YYY 12345                                          |
| Imię (wymagane):                                | Anna                                               |
| Drugie imię:                                    |                                                    |
| Nazwisko (wymagane):                            | Testowańska                                        |
| Adres zamieszkania                              |                                                    |
| Miejscowość (wymagane):                         | Wroclaw                                            |
| Gmina (wymagane):                               | G: M. Wrocław (m), P. m. Wrodaw, W: dolnośląskie 💌 |
| Ulica (wymagane):                               | Azaliowa                                           |
| Numer domu (wymagane):                          | 110                                                |
| Numer mieszkania:                               |                                                    |
| Kod pocztowy (wymagane):                        | 51-252                                             |
| Poczta (wymagane):                              | Wroclaw                                            |
| Informacje dodatkowe                            |                                                    |
| Orzeczenie o potrzebie kształcenia specjalnego: | Nie posiada 🔹                                      |
|                                                 | Dalej Anuluj                                       |

• Wyślij zgłoszenie (3) – zgłoszenia można dokonać na dwa sposoby:

- w wersji papierowej drukując zgłoszenie i dostarczając dokument do szkoły obwodowej,
- w wersji elektronicznej, podpisując zgłoszenie podpisem elektronicznym i przesyłając zgłoszenie poprzez system. W przypadku zgłoszenia do szkoły obwodowej, do oddziału ogólnodostępnego, nie są wymagane żadne załączniki.

Po uzyskaniu informacji o zakwalifikowaniu kandydata do szkoły obwodowej konieczne jest potwierdzenie zgłoszenia, aby kandydat został uwzględniony na listach przyjętych.

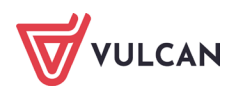

| Kontrast: 🛕 💧 💧              | Czcionka: A A A                                                                                                    | Anna Testowańska Wyłoguj się                                                                                                    |
|------------------------------|----------------------------------------------------------------------------------------------------|----------------------------------------------------------------------------------------------------|
|                              | Nabór do szkół podstawowych                                                                                                    |                                                                                                    |
| Aktualności                  |                                                                                                    |                                                                                                    |
| Zasady naboru                | Składanie zgłoszenia                                                                                                    |                                                                                                    |
| Terminy naboru               | Składanie zgłoszenia osobiście                                                                                                    |                                                                                                    |
| Oferta                       | Aby złożyć zgłoszenie osobiście należy wydrukować je, podpisać, dołąć                                                                                                    | zyć odpowiednie załączniki i zanieść do szkoły obwodowej.                                                                                                    |
| Statystyki chętnych          | Składanie zgłoszenia elektronicznie                                                                                                    | Drukuj zgroszenie                                                                                                    |
| Wolne miejsca                | Aby złożyć zgłoszenie drogą elektroniczną jest niezbędne posiadanie P                                                                                                    | rofilu zaufanego lub podpisu kwalifikowanego.                                                                                                    |
| Zgłoszenie                   | Podpisanie zgłoszenia                                                                                                    |                                                                                                    |
| Informacja - dane<br>osobowe | Poniżej rodzice/opiekunowie prawni wskazani w zgłoszeniu mogą po<br>podpisu zostanie zablokowana możliwość modyfikacji danych zawart<br>szkole obwodowej można usunąć podpis, zmodyfikować dane i podp | lpisać zgłoszenie wybraną metodą. Po złożeniu co najmniej jednego<br>ych w zgłoszeniu. Dopóki zgłoszenie nie zostanie zaakceptowane w<br>jisać zgłoszenie ponownie. Usunięcie podpisu należy potwierdzić tą |
| Zmień hasło                  | samą metodą, jaką został złożony podpis. Przycisk Drukuj zgłoszenie u<br>- obeirzenie zgłoszenia przed podpisaniem.                                                                                    | możliwia:                                                                                                    |
| Usuń konto                   | - po złożeniu podpisu pobranie zgłoszenia z metryczką podpisu.                                                                                                    |                                                                                                    |
| Pliki do pobrania            | lmię i nazwisko                                                                                                    | Złożony podpis                                                                                                    |
| Pomoc                        | Mama Testowańska                                                                                                    | Podpisz (Profil zaufany/ePUAP) Podpisz (kwalifikowany)                                                                                                    |
|                              | Tata Testowański                                                                                                    | Podpisz (Profil zaufany/ePUAP) Podpisz (kwalifikowany)                                                                                                    |

#### Zgłoszenie do szkoły poza obwodem po zmianie decyzji

Jeśli kandydat zmienił zdanie i postanowił złożyć wniosek do szkoły poza obwodem w rekrutacji otwartej, po zalogowaniu się na swoje konto, z bocznego menu powinien wybrać pozycję **Zgłoszenie**, a następnie wybrać opcję **Zgłaszam dziecko do rekrutacji do szkoły poza obwodem.** 

| Kontrast: 🔺 🔺 🔺              | Czcionka: A A A A Anna Testowańska Wyloguj się                                                                                  |
|------------------------------|----------------------------------------------------------------------------------------------------|
|                              | Nabór do szkół podstawowych                                                                                                    |
| Aktualności                  |                                                                                                    |
| Zasady naboru                | Zgłoszenie                                                                                                    |
| Terminy naboru               | kandydar zdecydował się zgosie wysęcznie od szkory dowodowej. Zostanie przyjęty do ponizszej szkory.<br>Szkola Podstawowa nr 1  |
| Oferta                       | ul. Bratkowa 1, 51-116 Wrocław                                                                                                  |
| Statystyki chętnych          | Zmien dane osooowe<br>Wyślij zgłoszenie                                                                                         |
| Wolne miejsca                | Zmiana formy rekrutacji                                                                                                    |
| Zgłoszenie                   | W przypadku rezygnacji zostaną usunięte wszystkie dane osobowe z wyjątkiem imienia, nazwiska, numeru PESEL, informacji o szkole |
| Informacja - dane<br>osobowe | oowodowel oraz apresu email.<br>Zgłaszam dziecko do rekrutacji do szkoły poza obwodem                                           |
| Zmień hasło                  | nie unię urac uuziaru w rewrutacju a także rezygnuję z miejsta w szkule obwodowej                                               |
| Usuń konto                   |                                                                                                    |

Po wyborze opcji zmieniającej formę rekrutacji na rekrutację do szkoły poza obwodem, zgłoszenie zostaje zastąpione wnioskiem, a w panelu głównym wyświetlą się cztery części pozwalające na uzupełnienie lub poprawienie danych we wniosku.

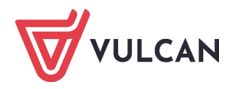

#### Krok 1. Dane osobowe

Dane kandydata uzupełnione podczas założenia konta zostały zapisane i automatycznie wypełnią uzupełnione wcześniej pola. Należy je zweryfikować i ewentualnie wprowadzić zmiany, aby odzwierciedlały one stan faktyczny. Następnie przejść **Dalej** do kolejnej części formularza.

| Zmień - dane osob                                                       | owe                                               |
|-------------------------------------------------------------------------|---------------------------------------------------|
| Dane osobowe<br>krok 1/4 Dane rodziców Preferencje<br>krok 2/4 krok 3/4 | Kryteria<br>krok 4/4                              |
| Data urodzenia:                                                         | 12.12.2014                                        |
| Rodzaj dokumentu tożsamości (wymagane):                                 | paszport                                          |
| Seria i numer dokumentu tożsamości (wymagane):                          | YYY 12345                                         |
| Imię (wymagane):                                                        | Anna                                              |
| Drugie imię:                                                            |                                                   |
| Nazwisko (wymagane):                                                    | Testowańska                                       |
| Adres zamieszkania                                                      |                                                   |
| Miejscowość (wymagane):                                                 | Wroclaw                                           |
| Gmina (wymagane):                                                       | G: M. Wrocław (m), P: m. Wrocław, W: dolnośląskie |
| Ulica (wymagane):                                                       | Azaliowa                                          |
| Numer domu (wymagane):                                                  | 110                                               |
| Numer mieszkania:                                                       |                                                   |
| Kod pocztowy (wymagane):                                                | 51-252                                            |
| Poczta (wymagane):                                                      | Wroclaw                                           |
| Informacje dodatkowe                                                    |                                                   |
| Orzeczenie o potrzebie kształcenia specjalnego:                         | Nie posiada                                       |
|                                                                         | Dalej Anuluj                                      |

#### Krok 2. Dane rodziców

W tej części również pola zostaną uzupełnione informacjami podanymi podczas rejestracji. Dane należy zweryfikować, ewentualnie poprawić i przejść do kolejnej części formularza klikając przycisk **Dalej.** Z tej pozycji można również cofnąć się do poprzedniej strony formularza.

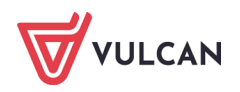

| Zmień - dane mat                                                | tki/opiekunki prawnej                               |
|-----------------------------------------------------------------|-----------------------------------------------------|
| Dane osobowe Dane rodziców Prefere<br>krok 1/4 krok 2/4 krok 3/ | encje Kryteria<br>/4 krok 4/4                       |
| W przypadku, gdy ustanowiono opiekę prawną na                   | ad dzieckiem, należy podać dane opiekunów prawnych  |
| Matka / opiekunka prawna                                        |                                                     |
|                                                                 | Brak danych                                         |
| lmię (wymagane):                                                | Mama                                                |
| Nazwisko (wymagane):                                            | Testowańska                                         |
| Telefon:                                                        |                                                     |
| E-mail (potrzebny do odzyskania hasła):                         |                                                     |
| Powtórz e-mail:                                                 |                                                     |
| Podany e-mail służy do odzyskiwania hasła                       |                                                     |
| Kopiuj adres kandydata                                          |                                                     |
| Adres zamieszkania:                                             | Adres krajowy 👻                                     |
| Miejscowość (wymagane):                                         | Wroclaw                                             |
| Gmina (wymagane):                                               | G: M. Wrocław (m), P: m. Wrocław, W: dolnośląskie 🗢 |
| Ulica:                                                          | Azaliowa                                            |
| Numer domu (wymagane):                                          | 110                                                 |
| Numer mieszkania:                                               |                                                     |
| Kod pocztowy (wymagane):                                        | 51-252                                              |
| Poczta (wymagane):                                              | Wroclaw                                             |
|                                                                 | Dalai Wsterz Anului                                 |

#### Krok 3. Preferencje

W tej części formularza należy stworzyć listę oddziałów, do których kandydat chciałby rekrutować w kolejności od najbardziej do najmniej pożądanych. Sposób budowania listy preferencji został szczegółowo opisany w rozdziale <u>Krok 4/1 w ścieżce II. Preferencje</u>. Należy również pamiętać o zapoznaniu się z informacjami na temat przetwarzania danych osobowych oraz zaznaczyć wskazane pole, aby przejść do kolejnej części formularza.

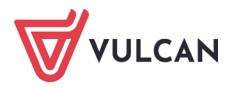

| Zmień listę prefere                                                                                     | ncji                                                                                            |                                               |
|----------------------------------------------------------------------------------------------------|-------------------------------------------------------------------------------------------------|-----------------------------------------------|
| Dane osobowe Dane rodziców Preferencje<br>krok 1/4 krok 2/4 krok 3/4                                    | Kryteria<br>krok 4/4                                                                            |                                               |
| Whiosek będzie rozpatrywany do oddziałów w kolejn<br>najmniej preferowanych.                            | ości wskazanej na liście preferencji. Prosimy uporządkować d                                    | odane oddziały w kolejności od najbardziej do |
| Na liście preferencji nie można dodać oddziału ze s<br>konieczne jest spełnienie określonych kryteriów. | zkoły obwodowej kandydata, z wyjątkiem sytuacji, gdy dla o                                      | ddziału obowiązuje dodatkowy sprawdzian lub   |
| Szkołą obwodową kandydata jest:                                                                         |                                                                                                 |                                               |
| Szkoła Podstawowa nr 1                                                                                  |                                                                                                 |                                               |
| ul. Bratkowa 1, 51-116 Wrocław, tel. 111111112                                                          |                                                                                                 |                                               |
| Wybór oddziałów na listę preferencj                                                                     |                                                                                                 |                                               |
| Miejscowość:                                                                                            | Wroclaw                                                                                         | •                                             |
| Jednostka:                                                                                              | wybierz                                                                                         | *                                             |
| Oddział:                                                                                                | wybierz                                                                                         | ¥                                             |
| Lista wybranych preferencii                                                                             |                                                                                                 | Dodaj                                         |
| Numer                                                                                                   | jednostka - oddział                                                                             | Operacje                                      |
| 1                                                                                                    | Szkoła Podstawowa nr 1 - Sportowy<br>ul. Bratkowa 1, 51-116 Wroclew, tel. 111111112             | <u>₩ ×</u>                                    |
| 2                                                                                                    | Szkoła Podstawowa nr 11 - Ogólnodostępny<br>ul. Makowa 1, 51-116 Wrocław, tel. 111111123        | ±₹                                            |
| 3                                                                                                    | Szkoła Podstawowa nr 15 - Ogólnodostępny<br>ul. Słonecznikowa 1, 51-116 Wrocław, tel. 111111127 | <u>↑ ×</u>                                    |
| Prosimy o zapoznanie się z informacjami na temat prze                                                   | etwarzania danych osobowych. Czytaj dalej                                                       |                                               |
| Potwierdzam, że zapoznałem(am) się z informacj                                                          | jami na temat przetwarzania danych osobowych.                                                   |                                               |
|                                                                                                    |                                                                                                 | Dalej Wstecz Anuluj                           |

#### Krok 4. Kryteria

W kroku tym należy określić wszystkie kryteria w formularzu. **Tak** wprowadzić przy kryteriach, które kandydat spełnia, **Nie** przy tych, których nie spełnia. Kandydat ma również możliwość odmowy udzielenia odpowiedzi na kryterium. Odmowa odpowiedzi skutkuje niedoliczeniem punktów za kryterium, na które odmówiono udzielenia odpowiedzi. Po uzupełnieniu danych na wszystkich stronach należy zakończyć edytowanie danych za pomocą przycisku **Zapisz**.

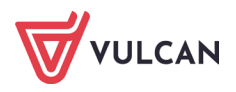

| Zmień odpowiedzi i                                                   | na kryteria          |                     |    |
|----------------------------------------------------------------------|----------------------|---------------------|----|
| Dane osobowe Dane rodziców Preferencje<br>krok 1/4 krok 2/4 krok 3/4 | Kryteria<br>krok 4/4 |                     |    |
| Kryteria dodatkowe                                                   |                      |                     |    |
| Wielodzietność rodziny kandydata (3 i więcej<br>dzieci):             | wybierz              | Ŧ                   |    |
| Niepełnosprawność kandydata:                                         | wybierz              | •                   |    |
| Niepełnosprawność jednego z rodziców kandydata:                      | wybierz              | Ψ.                  |    |
| Niepełnosprawność obojga rodziców kandydata:                         | wybierz              |                     |    |
| Niepełnosprawność rodzeństwa kandydata:                              | wybierz              | <b>*</b>            |    |
| Samotne wychowywanie kandydata w rodzinie:                           | wybierz              | -                   |    |
| Objęcie kandydata pieczą zastępczą:                                  | wybierz              | +                   | 1  |
|                                                                      |                      | Zapisz Wstecz Anulu | ij |

Kandydat ma również możliwość cofnięcia się w formularzu do dowolnej strony za pomocą przycisku **Wstecz**. Może także anulować wypełnianie formularza używając przycisku **Anuluj**.

Po zapisaniu formularza system przenosi użytkownika na stronę, gdzie należy przejść do czynności końcowych. **Zgłoszenie** zostaje zamienione na **Wniosek**.

Jeśli wszystkie czynności związane z wypełnieniem formularza zostały zakończone należy kliknąć odnośnik **Złóż wniosek.** 

| VULCAN                       | Nabór do szkół podstawowych                                                                                                    |
|------------------------------|----------------------------------------------------------------------------------------------------|
| Aktualności                  |                                                                                                    |
| Zasady naboru                | Wniosek                                                                                                    |
| Terminy naboru               | Kandydat zdecydował się zgłosić do rekrutacji do szkół poza obwodem. Wniosek nie został jeszcze zweryfikowany. Jeśli kandydat nie<br>zostanie zakwalifikowany do wybranej szkoły, zostanie automatycznie przyjęty do szkoły obwodowej. Możesz wybrać jedną z poniższych<br>możliwości: |
| Oferta                       | Zmień preferencje                                                                                                    |
| Statystyki chętnych          | Zmień dane osobowe<br>Złóż wniosek                                                                                                    |
| Wolne miejsca                |                                                                                                    |
| Wniosek                      | Zmlana tormy rekrutacji<br>W przypadku zgłoszenia wylącznie do szkoły obwodowej zostaną usunięte preferencje i odpowiedzi na kryteria, natomiast w                                                                                                    |
| Informacja - dane<br>osobowe | przypadku rezygnacji zostaną usunięte wszystkie dane osobowe z wyjątkiem imienia, nazwiska, numeru PESEL, informacji o szkole obwodowej oraz adresu e-mail.                                                                                                    |
| Punktacja                    | Zgłaszam się wyłącznie do szkoły obwodowej                                                                                                    |
| Zmień hasło                  | <u>Nie chcę brać udziału w rekrutacji, a także rezygnuję z miejsca w szkole obwodowej</u>                                                                                                    |
| Usuń konto                   |                                                                                                    |
| Pliki do pobrania            |                                                                                                    |
| Pomoc                        |                                                                                                    |

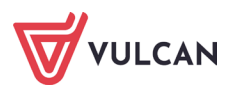

W kolejnej części będzie można wydrukować wniosek w formie papierowej lub złożyć wniosek elektronicznie (podobnie jak zgłoszenie do szkoły obwodowej), podpisując go wcześniej EPUAP lub podpisem kwalifikowanym, jeżeli w mieście, w którym odbywa się rekrutacja ta metoda podpisywania zgłoszeń/wniosków jest włączona.

## Złożenie wniosku w formie elektronicznej

Przed elektronicznym podpisaniem wniosku należy zapoznać się z komunikatem zamieszczonym na ekranie. Szczególną uwagę należy zwrócić na komunikat dotyczący załączników.

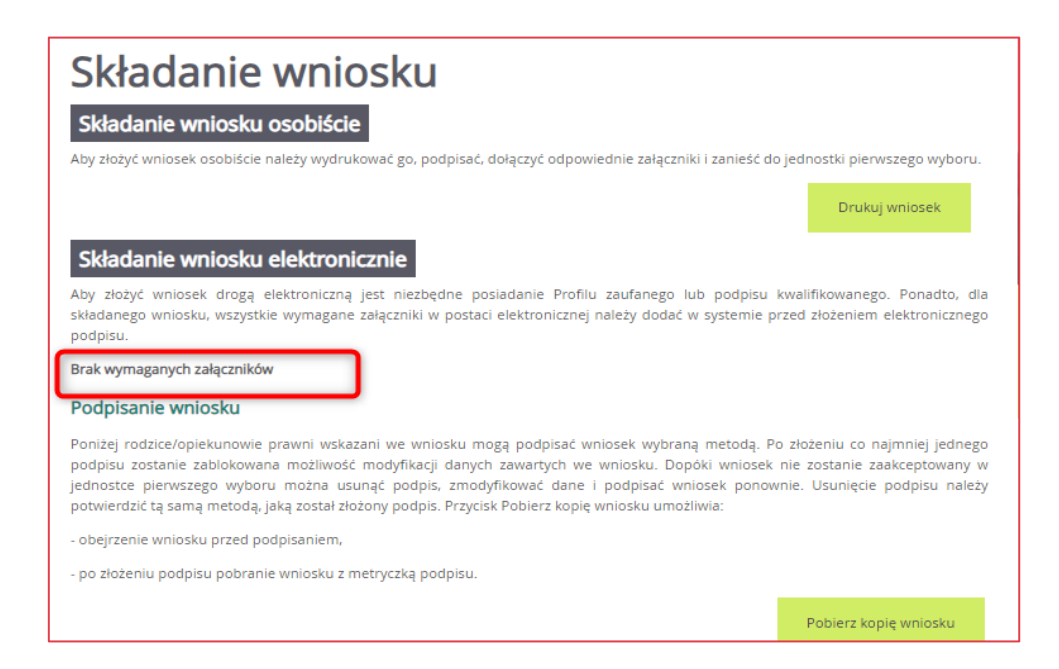

Jeżeli załączniki potwierdzające kryteria zaznaczone we wniosku są wymagane, należy dołączyć je w plikach o formacie: JPG, PNG, GIF lub PDF.

| ączniki m<br>MB. Wsk<br>ków do jec | ożna dodać w formie zdjęcia lub skanu. E<br>aż plik, a następnie wybierz ikonę ze znak<br>dnego dokumentu. | Dopuszczalne są formaty plików jpg, png, gif i pdf. Maksymaln<br>kiem plus dla dokumentu, którego treść jest zawarta w tym pli | y rozmiar załącznika i<br>iku. Można dodać kilł |
|------------------------------------|----------------------------------------------------------------------------------------------------|----------------------------------------------------------------------------------------------------|-------------------------------------------------|
| /ybierz pli                        | k Nie wybrano pliku                                                                                        |                                                                                                    |                                                 |
| L.p.                               | Nazwa dokumentu                                                                                            | Nazwa pliku                                                                                                    |                                                 |
|                                    |                                                                                                    | Oświadczenie1 A Adamski.pdf                                                                                                    | 0                                               |
| 1                                  | Oświadczenie                                                                                               | Oświadczenie2 A. Adamski.pdf                                                                                                   | 8                                               |
|                                    |                                                                                                    |                                                                                                    | 0                                               |

Następnie należy wybrać jedną z form podpisu elektronicznego i postępować zgodnie z poleceniami wyświetlanymi na ekranie.

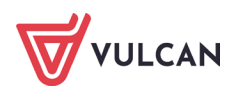

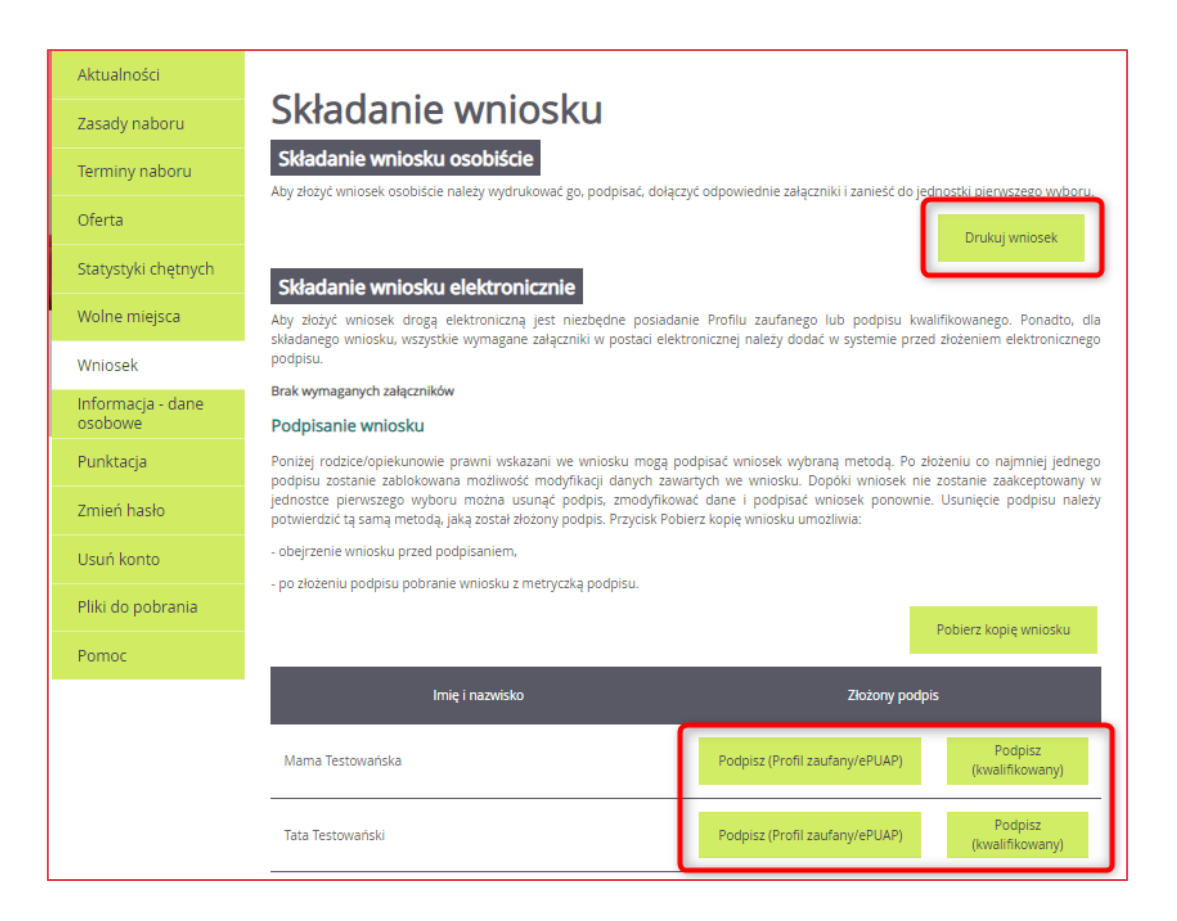

Dla potwierdzenia poprawności złożonego wniosku należy pobrać kopię dokumentu z metryczką potwierdzającą podpisanie dokumentu.

Nie ma potrzeby drukowania dokumentu i dostarczania go do szkoły.

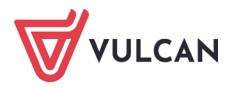

| Wypełnia jednostka           Data słożenia           Odzina złożenia           Godzina złożenia           Godzina złożenia           Godzina złożenia           Godzina złożenia           ODSZKOŁY PODSTAWOWEJ OD 1 WRZEŚNIA 2020           (dotyczy dzieci uprawnionych do uczęszczania do szkoły podstawowej)           Wypełniając wniosek należy podać dane zgodnie ze stanem faktycznym. Poświadczenie niepr<br>prowadzi do odpowiedzialności karnej wynikającej z art. 233 Ustawy z dnia 6 czerwca 1997r. K<br>Karny.           Wniosek należy złożyć tylko w jednostce wskazanej na I miejscu listy preferencji w terminie okreśi<br>w harmonogramie. Pola zaznaczone gwiazdką są obowiązkowe do wypełnienia we wniosku.           DANE IDENTYFIKACYJNE KANDYDATA           Imiona:* Ola         Nazwisko:* Ola           PESEL*         1         2         2         2         5         6         8         4         2           Data urodzenia*         1.5         02         2012         rok         2012         rok           Rodzaj, seria oraz numer innego dokumentu tożsamości: nie dotyczy         DANE ADRESOWE KANDYDATA         Miła         5           Majewództwo*         łódzkie         Ulica         Miła           Powiat*         rawsti         Nr budynku                                                                                                    |                                                                                                    |                                                                                                    |                                                                                                    |                                                                                                    |                                                                   |                                                                                                  | Nrwni                                                 | osku                                               |                                                        | 51                                          |  |
|----------------------------------------------------------------------------------------------------|----------------------------------------------------------------------------------------------------|----------------------------------------------------------------------------------------------------|----------------------------------------------------------------------------------------------------|----------------------------------------------------------------------------------------------------|-------------------------------------------------------------------|--------------------------------------------------------------------------------------------------|-------------------------------------------------------|----------------------------------------------------|--------------------------------------------------------|---------------------------------------------|--|
| Data stoženia         Godzina ztoženia         Godzina ztoženia         Godzina ztoženia         Godzina ztoženia         Godzina ztoženia         Godzina ztoženia         Godzina ztoženia         Do SZKOŁY PODSTAWOWEJ OD 1 WRZEŚNIA 2020<br>(dotyczy dzieci uprawnionych do uczęszczania do szkoły podstawowej)         Wypełniając wniosek należy podać dane zgodnie ze stanem faktycznym. Poświadczenie niepp<br>prowadzi do odpowiedzialności karnej wynikającej z art. 233 Ustawy z dnia 6 czerwca 1997r. K<br>Karny.         Wniosek należy złożyć tylko w jednostce wskazanej na I miejscu listy preferencji w terminie określ<br>w harmonogramie. Pola zaznaczone gwiazdką są obowiązkowe do wypełnienia we wniosku.         DANE IDENTYFIKACYJNE KANDYDATA         Imiona:* Ola       Nazwisko:* Ola         PESEL* 1 2 2 2 1 5 6 8 4 2         Data urodzenia*       15<br>02<br>dzień       2012<br>rok         Rodzaj, seria oraz numer innego dokumentu tożsamości: nie dotyczy         DANE ADRESOWE KANDYDATA         Mate zamieszkania         Województwo*       łódzkie       Ulica       Miła         Powiat*       rawski       Nr budynku*       23       Nr lokalu       53         Garin*       Raws Mazowiecka <th></th> <th></th> <th></th> <th></th> <th></th> <th></th> <th></th> <th>Wyp</th> <th>elnia jedi</th> <th>nostika</th> <th></th>                                                                                                    |                                                                                                    |                                                                                                    |                                                                                                    |                                                                                                    |                                                                   |                                                                                                  |                                                       | Wyp                                                | elnia jedi                                             | nostika                                     |  |
| IGodzina złożenia         WNIOSEK O PRZYJĘCIE KANDYDATA         Do SZKOŁY PODSTAWOWEJ OD 1 WRZEŚNIA 2020         (dotyczy dzieci uprawnionych do uczęszczania do szkoły podstawowej)         Wypełniając wniosek należy podać dane zgodnie ze stanem faktycznym. Poświadczenie niepr         prowadzi do odpowiedzialności karnej wynikającej z art. 233 Ustawy z dnia 6 czerwca 1997r. K         Karny.       Wniosek należy złożyć tylko w jednostce wskazanej na I miejscu listy preferencji w terminie określi         Wniosek należy złożyć tylko w jednostce wskazanej na I miejscu listy preferencji w terminie określi         Mniosek należy złożyć tylko w jednostce wskazanej na I miejscu listy preferencji w terminie określi         Mniosek należy złożyć tylko w jednostce wskazanej na I miejscu listy preferencji w terminie określi         DANE IDENTYFIKACYJNE KANDYDATA         Imions:* Ols       PESEL*       1       2       2       1       5       6       8       4       2         Data urodzenia*       15       02       2012       rek         Rodzaj, seria oraz numer innego dokumentu tożsamości: nie dotyczy       Date zamieszkania         Województwo*       Iódzkie       Ulics       Mita         Powiat*       rawski       Nr budynku*       25       Nr lokalu       25         Gmina*       Rawa Mazowiecka       <                                                                                                    |                                                                                                    |                                                                                                    |                                                                                                    |                                                                                                    |                                                                   |                                                                                                  | Data 28                                               | oženia                                             | _                                                      |                                             |  |
| WNIOSEK O PRZYJĘCIE KANDYDATA         DO SZKOŁY PODSTAWOWEJ OD 1 WRZEŚNIA 2020         (dotyczy dzieci uprawnionych do uczęszczania do szkoły podstawowej)         Wypełniając wniosek należy podać dane zgodnie ze stanem faktycznym. Poświadczenie niepr         prowadzi do odpowiedzialności karnej wynikającej z art. 233 Ustawy z dnia 6 czerwca 1997r. K         Karny.         Wniosek należy złożyć tylko w jednostce wskazanej na I miejscu listy preferencji w terminie określi         Mazwisko:* Ols         PESEL* 1 2 2 2 1 5 6 8 4 2         Data urodzenia*         15 02 2012 rek         Rodzaj, seria oraz numer innego dokumentu tożsamości: nie dotyczy         DANE ADRESOWE KANDYDATA         Mazwisko:* Ols         PESEL* 1 2 2 0 2 1 5 02 2012 rek         Rodzaj, seria oraz numer innego dokumentu tożsamości: nie dotyczy         DANE ADRESOWE KANDYDATA         Mare zamiezzkania         Województwo* 1ódzkie       Ulica       Mita         Powiat*       rawski       Nr budynku* 25       Nr lokalu       25         Gmina*       Raws Mazowiecka       Rod pocztowy*       12-345       12-345         Mare kontaktowe                                                                                                    |                                                                                                    |                                                                                                    |                                                                                                    |                                                                                                    |                                                                   |                                                                                                  | Godzin                                                | a złożenia                                         |                                                        |                                             |  |
| Adres zamieszkania         Adres zamieszkania         Województwo*       Iódzkie       Ulica       Miła         Powiat*       rawski       Nr budynku*       23       Nr lokalu       33         Gmina*       Rawa Mazowiecka       Kod pocztowy*       12-345         Miejscowość*       Rawa Mazowiecka       Poczta*       Rawa Mazowiecka         Dane kontaktowe         Telefon       nie podano         DODATKOWE INFORMACJE O KANDYDACIE                                                                                                    | WNIOSEK O PRZYJĘCIE KANDYDATA         DO SZKOŁY PODSTAWOWEJ OD 1 WRZEŚNIA 2020<br>(dotyczy dzieci uprawnionych do uczęszczania do szkoły podstawowej)         Wypełniając wniosek należy podsć dane zgodnie ze stanem faktycznym. Poświadczenie nieprawdy<br>prowadzi do odpowiedzialności karnej wynikającej z art. 233 Ustawy z dnia 6 czerwca 1997r. Kodekz<br>Karny.         Wniosek należy złożyć tylko w jednostce wskazanej na I miejscu listy preferencji w terminie określonym<br>w harmonogramie. Pola zaznaczone gwiazdką są obowiązkowe do wypełnienia we wniosku.         DANE IDENTYFIKACYJNE KANDYDATA         Imiona:* Ola       Nazwisko:* Ola         PESEL*       1       2       2       1       5       6       8       4       2       1         Data urodzenia*       15       02       2012       rok       1 |                                                                                                    |                                                                                                    |                                                                                                    |                                                                   |                                                                                                  |                                                       |                                                    |                                                        |                                             |  |
| Powiat*         rawski         Nr budynku*         23         Nr lokalu         33           Gmina*         Rawa Mazowiecka         Kod pocztowy*         12-345           Miejscowość*         Rawa Mazowiecka         Poczta*         Rawa Mazowiecka           Dane kontaktowe         Telefon         nie podano         Adres e-mail         nie podano           DODATKOWE INFORMACJE O KANDYDACIE                                                                                                    | Rodzaj, seria oras                                                                                                    | numer i                                                                                                  | innego do                                                                                          | okument                                                                                                    | u tožsa                                                           | mości: -                                                                                         | - nie dot                                             | yczy                                               |                                                        | rok                                         |  |
| Gmina*         Rawa Mazowiecka         Kod pocztowy*         12-345           Miejscowość*         Rawa Mazowiecka         Poczta*         Rawa Mazowiecka           Dane kontaktowe              Telefon          nie podano         Adres e-mail          nie podano           DODATKOWE INFORMACJE O KANDYDACIE                                                                                                    | Rodzaj, seria ora:<br>DANE ADRESOWE<br>Województwo*                                                                                                    | KANDYE                                                                                                   | DATA                                                                                               | okument<br>Adı                                                                                                    | u tožsa<br>res zami<br>Ulici                                      | mości: -<br>ieszkani<br>a                                                                        | miniqe<br>nie dot                                     | yczy<br>Miła                                       | 1                                                      | rok                                         |  |
| Miejscowość* Rawa Mazowiecka Poczta* Rawa Mazowiecka<br>Dane kontaktowe<br>Telefon nie podano Adres e-mail nie podano<br>DODATKOWE INFORMACJE O KANDYDACIE                                                                                                    | Rodzaj, seria ora:<br>DANE ADRESOWE<br>Województwo*<br>Powiat*                                                                                                    | KANDYD<br>łódzkie<br>rawski                                                                              | DATA                                                                                               | okument<br>Adı                                                                                                    | u tožsa<br>res zami<br>Ulici<br>Nr b                              | mości: -<br>ieszkani<br>a<br>oudynku                                                             | a 25                                                  | yczy<br>Miłe                                       | a<br>Dikalu                                            | 70k                                         |  |
| Dane kontaktowe           Telefon         nie podano           DODATKOWE INFORMACJE O KANDYDACIE                                                                                                    | Rodzaj, seria ora:<br>DANE ADRESOWE<br>Województwo*<br>Powiat*<br>Gmina*                                                                                                    | KANDYE<br>łódzkie<br>rawski<br>Rawa N                                                                    | DATA                                                                                               | okument<br>Adı                                                                                                    | u tožsa<br>res zami<br>Ulici<br>Nr b<br>Kod                       | ieszkani<br>a<br>podynku                                                                         | a 25                                                  | yczy<br>Miłe<br>Nr k                               | s<br>okalu<br>145                                      | rok<br>55                                   |  |
| Telefon nie podano Adres e-mail nie podano<br>DODATKOWE INFORMACJE O KANDYDACIE                                                                                                    | Rodzaj, seria ora:<br>DANE ADRESOWE<br>Województwo*<br>Powiat*<br>Gmina*<br>Mieiscowość*                                                                                                    | KANDYD<br>KANDYD<br>łódzkie<br>rawski<br>Rawa N<br>Rawa N                                                | DATA<br>DATA<br>Mazowiec                                                                           | Adı<br>Adı                                                                                                    | u tožsa<br>res zami<br>Ulici<br>Nr b<br>Kod                       | mości: -<br>ieszkani<br>a<br>podynku<br>pocztov<br>zta*                                          | a<br>* 23<br>* 23                                     | VCZY<br>Mile<br>Nr k<br>12-3<br>Raw                | okalu<br>145<br>18 Mazov                               | star star star star star star star star     |  |
| DODATKOWE INFORMACJE O KANDYDACIE                                                                                                    | Rodzaj, seria oras<br>DANE ADRESOWE<br>Województwo*<br>Powiat*<br>Gmina*<br>Miejscowość*                                                                                                    | KANDYC<br>KANDYC<br>łódzkie<br>rawski<br>Rawa N<br>Rawa N                                                | DATA<br>DATA<br>Mazowiec<br>Mazowiec                                                               | Adu<br>cka<br>cka<br>De                                                                                                    | es zami<br>Ulici<br>Nr b<br>Kod<br>Poci                           | ieszkani<br>a<br>podynku<br>pocztov<br>zta*<br>taktowe                                           | a<br>* 25<br>* 25                                     | Mite<br>Nr k<br>12-3<br>Rew                        | okalu<br>145<br>a Mazov                                | tok<br>35<br>viecka                         |  |
| <ul> <li>A second second sec<br/>second second second second second second second second second second second second second second second second second second second second second second second second second second second second second second second second second sec</li></ul> | Rodzaj, seria ora:<br>DANE ADRESOWE<br>Województwo*<br>Powiat*<br>Gmina*<br>Miejscowość*<br>Telefon                                                                                                    | KANDYD<br>łódzkie<br>rawski<br>Rawa N<br>Rawa N                                                          | DATA<br>DATA<br>Mazowiec<br>Mazowiec                                                               | Adu<br>cka<br>cka                                                                                                    | es zami<br>Ulici<br>Nr b<br>Kod<br>Poci<br>ane koni               | ieszkani<br>a<br>pudynku<br>pocztow<br>zta*<br>taktowe<br>es e-mai                               | a<br>* 25<br>wy*                                      | yczy<br>Miłe<br>Nr k<br>12-3<br>Raw                | b<br>bkalu<br>145<br>Ta Mazov                          | viecka                                      |  |
| Orzeczenie o potrzebie kształcenia specjalnego Nie<br>Numer(v) PESEL rodzeństwa nie podano                                                                                                    | Rodzaj, seria ora:<br>DANE ADRESOWE<br>Województwo*<br>Powiat*<br>Gmina*<br>Miejscowość*<br>Telefon<br>DODATKOWE INPE                                                                                                    | KANDYE<br>łódzkie<br>rawski<br>Rawa N<br>Rawa N<br>nie p<br>ORMACJI                                      | Mazowiec<br>DATA<br>Mazowiec<br>Dodano -<br>E O KANI                                               | Adu<br>Adu<br>Cka<br>Cka<br>Dr<br>DYDACIE                                                                                                | es zami<br>Ulici<br>Nr b<br>Kod<br>Poci<br>ne koni                | mości: -<br>ieszkani<br>a<br>wodynku<br>pocztow<br>zta*<br>taktowe<br>es e-mai                   | nie dot<br>a 23<br>wy*                                | Mite<br>Nrk<br>12-3<br>Raw                         | okalu<br>143<br>la Mazov<br>ie podar                   | 70k<br>33<br>wiecka                         |  |
|                                                                                                    | Rodzaj, seria oraz<br>DANE ADRESOWE<br>Województwo*<br>Powiat*<br>Gmina*<br>Miejscowość*<br>Telefon<br>DODATKOWE INF<br>Orzeczenie o pot<br>Numer(y) PESEL r<br>DANE RODZICÓW<br>W przypadku, gdy u                                                                                                    | KANDYD<br>Iódzkie<br>rawski<br>Rawa N<br>Rawa N<br>nie p<br>ORMACJ<br>rzebie ks<br>rodzeństw<br>stanowio | DATA<br>DATA<br>Mazowiec<br>Mazowiec<br>Dodano -<br>E O KANI<br>ztałcenia<br>wa                    | Adı<br>Adı<br>Cka<br>Cka<br>Cka<br>Da<br>Da<br>Da<br>Da<br>Da<br>Cka<br>Cka<br>Cka<br>Cka<br>Cka<br>Cka<br>Cka<br>Cka<br>Cka<br>Ck       | es zami<br>Ulici<br>Nr b<br>Kod<br>Poci<br>ne koni<br>Adro        | ieszkani<br>a vudynku<br>pocztov<br>zta*<br>taktowe<br>es e-mai                                  | nie dot<br>a<br>* 23<br>wy*<br>ii<br>iie<br>- nie pod | Mits<br>Nr Id<br>12-3<br>Raw<br>ni<br>ano          | s<br>okalu<br>145<br>is Mazov<br>je podar              | viecka<br>10                                |  |
| Matka/opiekunka prawna Ojciec/opiekun prawny                                                                                                    | Rodzaj, seria oraz<br>DANE ADRESOWE<br>Województwo*<br>Powiat*<br>Gmina*<br>Miejscowość*<br>Telefon<br>DODATKOWE INF<br>Orzeczenie o pot<br>Numer(y) PESEL r<br>DANE RODZICÓW<br>W przypadku, gdy u                                                                                                    | KANDYD<br>Iódzkie<br>rawski<br>Rawa N<br>Rawa N<br>nie p<br>ORMACJ<br>rzebie ks<br>rodzeństw<br>stanowio | DATA<br>DATA<br>Mazowiew<br>Mazowiew<br>Dodano -<br>E O KANI<br>ztałcenia<br>wa<br>mo opiekę<br>Ma | Adı<br>Adı<br>Cka<br>Cka<br>Cka<br>Da<br>Da<br>Da<br>Da<br>Da<br>Da<br>Cka<br>Cka<br>Cka<br>Cka<br>Cka<br>Cka<br>Cka<br>Cka<br>Cka<br>Ck | es zami<br>Ulici<br>Nr b<br>Kod<br>Poci<br>ne koni<br>Adro<br>ego | ieszkani<br>a vudynku<br>pocztov<br>zta*<br>taktowe<br>es e-mai<br>kaktowe<br>ckiem, n<br>prawna | * 25<br>* 25<br>* 25<br>ii<br>ii<br>iie<br>- nie pod  | Mits<br>Nr Iv<br>12-3<br>Raw<br>ni<br>ano<br>Qjcie | s<br>pikalu<br>145<br>is Mazov<br>je podar<br>piekunóv | viecka<br>33<br>10<br>v prawny<br>un prawny |  |

Po zakończeniu rejestracji wprowadzone dane dostępne są po zalogowaniu i kliknięciu pozycji bocznego menu: **Wniosek**.

Kandydat po złożeniu wniosku w systemie będzie mógł (w zależności od etapu rekrutacji) zmienić preferencje, dane osobowe lub formę rekrutacji lub też zrezygnować z udziału w rekrutacji.

Informacja o statusie odrzucony po ponownym zalogowaniu uczestnika oznacza, że:

- konieczne jest uzupełnienie wymaganych dokumentów na etapie rejestracji oraz na etapie weryfikacji wniosków lub weryfikacji osiągnięć,
- kandydat jest wykluczony z udziału w rekrutacji; nie będzie brany pod uwagę podczas przydziału – po zakończeniu etapu rejestracji.

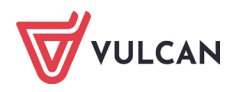

W przypadku informacji o odrzuceniu wniosku rodzic/opiekun prawny powinien podjąć działanie w celu uzyskania akceptacji wniosku lub złożenia zgłoszenia do szkoły obwodowej, aby kandydat nie został wykluczony z rekrutacji.

## Podgląd wyników rekrutacji otwartej

Po zakończeniu etapu rejestracji zgłoszeń system wykonuje automatyczny przydział kandydatów na podstawie uzyskanych punktów rekrutacyjnych. W celu sprawdzenia na stronie wyników kwalifikacji należy zalogować się do systemu wprowadzając login i hasło. W przypadku podania niewłaściwych danych dostępowych wyświetli się dodatkowy komunikat:

Jeśli hasło zostało zgubione lub zapomniane, można skorzystać z opcji **Nie pamiętam hasła**. Opcja ta jest dostępna pod warunkiem, że przy uzupełnianiu formularza zgłoszeniowego został wpisany adres e-mail. Jeżeli pole adresu e-mail nie zostało uzupełnione należy zgłosić się do szkoły obwodowej lub szkoły wybranej na pierwszym miejscu listy preferencji z prośbą o wygenerowanie nowego hasła.

### Podgląd wyników kwalifikacji do szkół spoza obwodu

Wyniki kwalifikacji są dostępne w postaci list wywieszonych w każdej jednostce biorącej udział w elektronicznej rekrutacji. Dodatkowo można sprawdzić wyniki po zalogowaniu się na stronę dla kandydatów klikając pozycję **Aktualności** w menu. Po wybraniu tej pozycji wyświetli się kompletna informacja o wynikach kwalifikacji dziecka.

W sytuacji, gdy dziecko zostanie zakwalifikowane do jednej z wybranych jednostek wyświetli się następująca informacja:

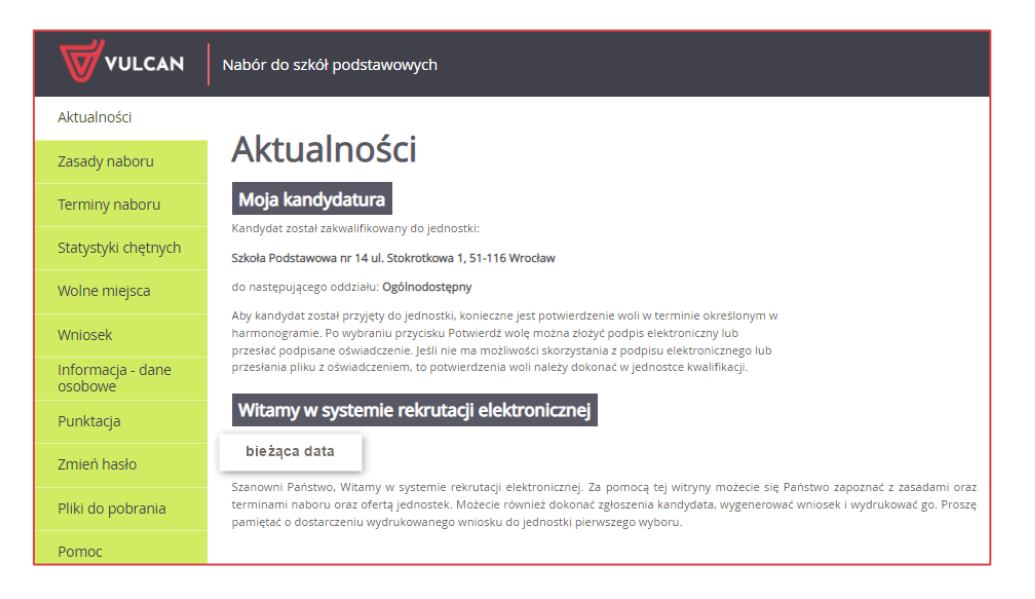

Dodatkowo kandydat będzie mógł sprawdzić wyniki w zakresie punktacji.

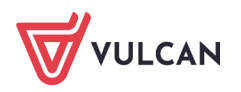

| Kontrast: (A) (A) (A)        | Czcionka: A A A                                                                                                    |                                                                                                    |                                                                                                    | I                                                                                                    | Dominik Trzciniak Wyloguj się                       |
|------------------------------|----------------------------------------------------------------------------------------------------|----------------------------------------------------------------------------------------------------|----------------------------------------------------------------------------------------------------|----------------------------------------------------------------------------------------------------|-----------------------------------------------------|
|                              | Nabór do szkół pods                                                                                                    | tawowych                                                                                                    |                                                                                                    |                                                                                                    |                                                     |
| Aktualności                  |                                                                                                    |                                                                                                    |                                                                                                    |                                                                                                    |                                                     |
| Zasady naboru                | Punktac                                                                                                    | a                                                                                                    |                                                                                                    |                                                                                                    |                                                     |
| Terminy naboru               | Numer                                                                                                    | lednostka                                                                                                    | Oddział                                                                                                    | Liczba punktów                                                                                            | Status kandydata w                                  |
| Statystyki chętnych          |                                                                                                    | jeanostita                                                                                                    | Current                                                                                                    |                                                                                                    | rekrutacji*                                         |
| Wolne miejsca                | 1                                                                                                    | Szkoła Podstawowa nr<br>14                                                                                                    | Ogólnodostępny                                                                                                    | 120                                                                                                    | Zakwalifikowany                                     |
| Wniosek                      | 2                                                                                                    | Szkoła Podstawowa nr                                                                                                    | Ogólnodostępny                                                                                                    | 100                                                                                                    | Nierozpatrywany                                     |
| Informacja - dane<br>osobowe |                                                                                                    | Sakela Bedstawewa ar                                                                                                    | Ogélandestenau                                                                                                    | 100                                                                                                    | Niezerezto suz pu                                   |
| Punktacja                    | 2                                                                                                    | 12                                                                                                    | Ogomodostępny                                                                                                    | 100                                                                                                    | Nerozpaciywany                                      |
| Zmień hasło                  | * Status kandydata w rek                                                                                                    | rutacji informuje o stanie pos                                                                                                    | tępowania rekrutacyjnego (                                                                                                    | dla każdej preferencji:                                                                                   |                                                     |
| Pliki do pobrania            | <ul> <li>Rozpatrywany - oz</li> <li>Odrzucony - ozna uzupełnienia dokt</li> </ul>                                                                                                    | tnacza, że postępowanie trwa<br>cza, że wniosek kandydata zos<br>umentów lub danych przed za                                                                                                    | i nie jest jeszcze znany jego<br>tał odrzucony i konieczny j<br>mknięciem etapu rejestracj                                                                                   | o wynik<br>est kontakt z jednostką pier<br>ji kandydatów. Odrzucenie i                                    | wszego wyboru w celu<br>wniosku po zamknięciu etapu |
| Pomoc                        | <ul> <li>rejestracji kandyd</li> <li>Niezaliczony SUK</li> <li>Niespełpione kod</li> </ul>                                                                                                    | atów, skutkuje wykluczeniem :<br>- oznacza, że kandydat nie zali<br>erium - oznacza, że kandydat i                                                                                                    | z udziału w rekrutacji do wy<br>czył sprawdzianu i nie będz<br>nie spełnia kruterium, które                                                                                  | /branych jednostek.<br>zie brany pod uwagę w kwa<br>z decyduje o udziale w kwal                           | lifikacji do oddziału                               |
|                              | <ul> <li>Niespelmölle Kyt</li> <li>Niezakwalifikowany</li> <li>Zakwalifikowany</li> <li>Nierozpatrywany</li> <li>Przyjęty - oznacza</li> <li>Zrezygnował - ozr</li> <li>Skreślony - oznacz</li> </ul> | roznacza, że kandydat i<br>y - oznacza, że kandydat nie z<br>oznacza, że kandydat został z<br>- oznacza, że kandydat został z<br>, że kandydat został przyjęty<br>acza, że kandydat nie potwier<br>ta, że kandydat został przyjęty | ne specinia kryteriudih, koli<br>ostał zakwalifikowany do oddział<br>zakwalifikowany do oddział<br>o oddziału<br>dził woli przyjęcia do oddzi<br>a następnie skreślony z lis | iddziału<br>i powinien potwierdzić wo<br>u z wcześniejszej preferenc<br>ału<br>ity przyjętych do oddziału | lę podjęcia nauki<br>ji                             |

### Potwierdzenie woli oraz potwierdzenie zgłoszenia do szkoły obwodowej

Należy pamiętać, aby potwierdzić wolę podjęcia nauki we wskazanej jednostce w określonym terminie bez względu na formę rekrutacji. Brak potwierdzenia woli jest traktowany jako rezygnacja z miejsca w danym oddziale.

Potwierdzenie woli polega na dostarczeniu do szkoły dokumentu potwierdzającego wynik rekrutacji, czyli że kandydat będzie uczęszczał od 1 września do szkoły, do której został zakwalifikowany w tym również, jeśli złożył zgłoszenie do szkoły obwodowej.

Potwierdzenia woli można dokonać na trzy sposoby:

- osobiście dostarczając do szkoły kwalifikacji lub obwodowej papierowy dokument podpisany przez rodzica/opiekuna,
- elektronicznie za pomocą oświadczenia przesyłając za pomocą systemu oświadczenie podpisane metodą tradycyjną jako załącznik,
- elektronicznie za pomocą podpisu elektronicznego automatyczne potwierdzenie.

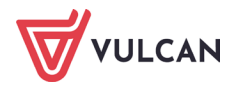

| Aktualności                  |                                                                                                    |
|------------------------------|----------------------------------------------------------------------------------------------------|
| Zasady naboru                | Aktualności                                                                                                    |
| Terminy naboru               | Moja kandydatura                                                                                                    |
| Statystyki chetnych          | Kandydat został zakwalifikowany do jednostki:                                                                                                    |
|                              | Szkoła Podstawowa nr 14 ul. Stokrotkowa 1, 51-116 Wrocław                                                                                                    |
| Wolne miejsca                | do następującego oddziału: Ogólnodostępny                                                                                                    |
| Wniosek                      | Aby kandydat został przyjęty do jednostki, konieczne jest potwierdzenie woli w terminie określonym w<br>harmonogramie. Po wybraniu przycisku Potwierdź wolę można złożyć podpis elektroniczny lub<br>przesłać podpisane oświadczenie. Jeśli nie ma możliwości skorzystania z podpisu elektronicznego lub |
| Informacja - dane<br>osobowe | przesłania pliku z oświadczeniem, to potwierdzenia woli należy dokonać w jednostce kwalifikacji.                                                                                                    |
| Punktacja                    | Witamy w systemie rekrutacji elektronicznej                                                                                                    |

Informacje o złożonych podpisach elektronicznych widoczne będą dla szkoły przyjęcia, na liście **Kandydaci/Przyjęci** w kolumnie **Podpis elektroniczny.** 

| Strona główna Kandydaci Nabór Zesta | wienia Konfiguracja Pomoc |                      |                     |       | N                        | /drożeniowiec Opiekun Syste                               |
|-------------------------------------|---------------------------|----------------------|---------------------|-------|--------------------------|-----------------------------------------------------------|
| Kandydac Obwodowi Rezerwacje        | Nieprzyjęci               |                      |                     |       |                          | <ul> <li>Wyloguj</li> <li>Pomoc</li> <li>Start</li> </ul> |
| 😑 🗁 Przyjęci                        | Lista Eksport (SOU)       |                      |                     |       |                          |                                                           |
| ່ອ 📇 ງ<br>ີ ໄດ້źwik Iolanta         | Wpisz, by wyszukać        | Filtruj 💠 Dodaj Eksj | oortuj 🔹 Szukaj w 🔻 |       |                          | 🖶 Druku                                                   |
| Source Source                       | PESEL                     | Nazwisko             | Imię                | Wiek  | Powód przyjęcia          | Podpis elektroniczny                                      |
|                                     | 10222203620               | Jóźwik               | Jolanta             | Kl.1. | Rekrutacja uzupełniająca | ·                                                         |

W przypadku niezakwalifikowania się dziecka do żadnej z wybranych jednostek wyświetli się komunikat o niezakwalifikowaniu.

Po zakończeniu etapu potwierdzania woli podjęcia nauki, w szkołach publikowane są listy przyjętych.

Kandydat po zalogowaniu się do systemu na swoje konto w terminie publikacji list przyjętych, będzie mógł sprawdzić swój status. Jeśli potwierdzenie woli było skuteczne kandydat otrzyma informację czy został przyjęty do szkoły obwodowej czy poza obwodem oraz zostanie wskazana jednostka przyjęcia.

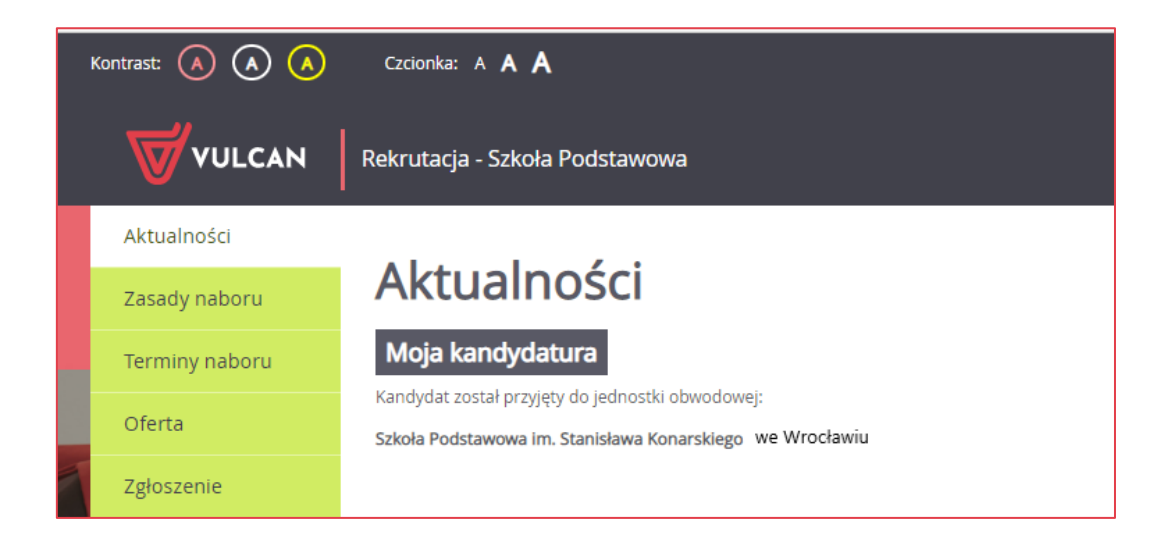

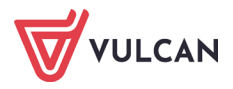

## Rekrutacja uzupełniająca

## Kandydat, który brał udział w rekrutacji właściwej

Jeżeli dziecko nie zostało zakwalifikowane do szkoły podstawowej w rekrutacji zasadniczej, to w ramach rekrutacji uzupełniającej rodzic/opiekun prawny może sprawdzić, czy są wolne miejsca w innych jednostkach i ubiegać się o przyjęcia dziecka do wybranego oddziału w innej szkole.

Przyjęcie odbywa się podobnie jak w przypadku rekrutacji właściwej: rodzic/ opiekun prawny może zarejestrować kandydata przystępującego do naboru oraz sprawdzić wyniki kwalifikacji.

Oferta wszystkich jednostek biorących udział w elektronicznej rekrutacji uzupełniającej jest dostępna po kliknięciu zakładki **Oferta**. Po wybraniu tej zakładki wyświetli się wyszukiwarka i lista jednostek (zob. <u>Przeglądanie oferty edukacyjnej szkoły</u>).

#### Wyszukiwanie wolnych miejsc

Rodzic/ opiekun prawny może przeglądać wolne miejsca w szkołach podstawowych, korzystając z zakładki **Wolne miejsca** w bocznym menu. Po wybraniu tej zakładki w prawym panelu wyświetla się lista oddziałów, w których są wolne miejsca.

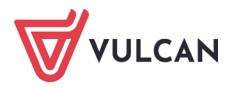

| WULCAN              | Nabór do szkół podstawowych             |                                                |                                                 |  |
|---------------------|-----------------------------------------|------------------------------------------------|-------------------------------------------------|--|
| Aktualności         | Wolne miejsca                           |                                                |                                                 |  |
| Zasady naboru       | Na tej stronie znajdziesz informację, w | l<br>których jednostkach i oddziałach są wolne | miejsca, na które jest prowadzona rekrutacja    |  |
| Terminy naboru      | uzupełniająca lub dodatkowa.            |                                                |                                                 |  |
| Statystyki chętnych | Wyszukiwanie jednostek                  |                                                |                                                 |  |
| Wolne miejsca       | Nazwa lub adres jednostki:              | Wpisz nazwę lub numer jednostki lub            | fragment adresu (ulicę, miejscowość, dzielnicę) |  |
| Pliki do pobrania   |                                         |                                                |                                                 |  |
| Pomoc               | Typ oddziału:                           | Ogólnodostępny                                 | Ŧ                                               |  |
|                     | Obowiązuje dodatkowy sprawdzian:        | Nie                                            | ¥                                               |  |
|                     | Wyniki wyszukiwania wolnyw              | ch miejsc w jednostkach                        | Szukaj                                          |  |
|                     | Jednostka                               | Oddział                                        | Liczba wolnych miejsc                           |  |
|                     | Szkoła Podstawowa nr 1                  | <u>Ogólnodostępny</u>                          | 50                                              |  |
|                     | Szkoła Podstawowa nr 2                  | Ogólnodostępny                                 | 50                                              |  |
|                     | Szkoła Podstawowa nr 3                  | <u>Ogólnodostępny</u>                          | 50                                              |  |
|                     | Szkoła Podstawowa nr 4                  | Ogólnodostępny                                 | 50                                              |  |
|                     | Szkoła Podstawowa nr 5                  | Ogólnodostępny                                 | 25                                              |  |
|                     | Szkoła Podstawowa nr 6                  | Ogólnodostępny                                 | 50                                              |  |
|                     | Szkoła Podstawowa nr 7                  | <u>Ogólnodostępny</u>                          | 25                                              |  |
|                     | Szkoła Podstawowa nr 8                  | Ogólnodostępny                                 | 25                                              |  |

Listę można zawęzić, ustawiając opcje filtrowania i klikając przycisk Szukaj.

#### Zgłaszanie kandydatury dziecka przez rodzica/opiekuna prawnego

Elektroniczna rejestracja dziecka, podobnie jak w rekrutacji właściwej, odbywa się w kilku krokach, podczas których wprowadzane są dane wymagane w procesie rekrutacji oraz generowany jest wydruk wypełnionego wniosku.

W celu rozpoczęcia zgłaszania kandydatury dziecka już zarejestrowanego w systemie rekrutacji do szkół podstawowych należy zalogować się, klikając przycisk **Zaloguj się,** znajdujący się w prawym górnym rogu okna.

| Czcionka: A A A             | z           | aloguj się |
|-----------------------------|-------------|------------|
| Nabór do szkół podstawowych |             |            |
| Logowanie                   |             |            |
| Login:                      |             |            |
| Hasło:                      | ]           |            |
| Nie pamiętam hasła          | Zaloguj się |            |

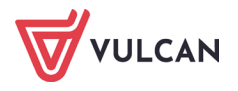

Po zalogowaniu należy kliknąć w bocznym menu pozycję **Wniosek,** a następnie przejść każdy krok rejestracji, klikając przycisk **Dalej**.

W kolejnych krokach należy - jeśli jest taka konieczność, zmodyfikować dane oraz wskazać preferowane szkoły podstawowe i oddziały rekrutacyjne. Na końcu należy wygenerować, wydrukować i podpisać wniosek, a następnie - tak jak w rekrutacji zasadniczej, dostarczyć go do właściwej jednostki lub jednostek.

W celu zalogowania do systemu, w uzasadnionych przypadkach, opiekun kandydata może skorzystać z funkcji **Nie pamiętam hasła**. Jeśli nie będzie to skuteczne, zaleca się zgłoszenie do szkoły podstawowej pierwszej na liście preferencji z prośbą o dodanie dziecka do listy kandydatów. Wówczas wybrana szkoła będzie mogła zmienić hasło kandydata.

## Nowy kandydat

W ramach rekrutacji uzupełniającej o przyjęcie do szkoły podstawowej mogą ubiegać się również kandydaci, którzy nie brali udziału w rekrutacji właściwej.

Przyjęcie odbywa się podobnie jak w rekrutacji właściwej: rodzic/ opiekun prawny może zarejestrować kandydata przystępującego do naboru oraz sprawdzić wyniki kwalifikacji.

Lista wolnych miejsc wyświetli się po kliknięciu pozycji **Wolne miejsca** w bocznym menu (zob. <u>*Wyszukiwanie wolnych miejsc*</u>).

Proces rejestracji nowego kandydata został opisany w rozdziale <u>Rejestracja kandydata przez ro-</u> <u>dzica/ opiekuna prawnego.</u>

## Usuwanie konta

Jeśli chcecie Państwo zrezygnować z rekrutacji i usunąć wszystkie swoje dane z systemu, jest to możliwe do momentu akceptacji wniosku przez jednostkę pierwszego wyboru. Aby usunąć konto należy zalogować się do systemu i wybrać w menu po lewej stronie opcję **Usuń konto**. Następnie proszę zapoznać się z informacjami zawartymi na ekranie. W celu ostatecznego usunięcia konta należy kliknąć przycisk **Usuń konto**.

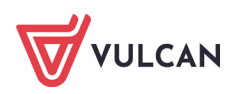

| Kontrast: \land \land        | Czcionka: A A A A A Wyloguj się                                                                                               |  |  |  |
|------------------------------|----------------------------------------------------------------------------------------------------|--|--|--|
|                              | Nabór do przedszkoli w Pabianicach                                                                                            |  |  |  |
| Aktualności                  |                                                                                                    |  |  |  |
| Zasady naboru                | Usuwanie konta                                                                                                    |  |  |  |
| Terminy naboru               | Usunięcie konta powoduje usunięcie wszystkich danych kandydata. Po usunięciu konta nie będzie można zalogować się do systemu. |  |  |  |
| Wniosek                      | Operacja ta jest nieodwracalna. Czy chcesz usunąć konto?                                                                      |  |  |  |
| Informacja - dane<br>osobowe | Usuń konto                                                                                                    |  |  |  |
| Punktacja                    |                                                                                                    |  |  |  |
| Zmień hasło                  |                                                                                                    |  |  |  |
| Usuń konto                   | Czy na pewno chcesz usunąć konto?                                                                                             |  |  |  |
| Pliki do pobrania            |                                                                                                    |  |  |  |
| Pomoc                        | Tak Nie                                                                                                    |  |  |  |

Poprawne usunięcie konta wygeneruje potwierdzenie operacji. Zalogowanie się do systemu loginem i hasłem przypisanym do usuniętego konta nie będzie możliwe.

| ontrast: 🔺 🔺 🔺    | Czcionka: A A A                                             |
|-------------------|-------------------------------------------------------------|
| <b>W</b> VULCAN   | Nabór do przedszkoli w Pabianicach                          |
| Zgłoś kandydaturę |                                                             |
| Aktualności       | Potwierdzenie usunięcia konta                               |
| Zasady naboru     | Konto kandydata wraz ze wszystkimi danymi zostało usunięte. |
| Terminy naboru    |                                                             |
| Pliki do pobrania |                                                             |
| Pomoc             |                                                             |

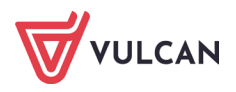

## Najczęściej zadawane pytania

## Jak postępować, gdy przy zgłaszaniu kandydatury (zakładaniu konta), wyświetli się komunikat o błędnym numerze PESEL?

Przy zakładaniu konta może pojawić się komunikat o błędnym wypełnieniu pola przeznaczonego na numer Pesel. Należy w takiej sytuacji, upewnić się, czy numer jest poprawnie wpisany oraz czy nie ma przed lub za numerem postawionej spacji. Jeżeli mimo wpisywania poprawnego numeru nadal pojawia się ten komunikat, należy skontaktować się z dowolną szkołą w celu wyjaśnienia nieprawidłowości.

## Jak postępować, gdy przy zgłaszaniu kandydatury (zakładaniu konta), wyświetli się informacja, że kandydat o podanym numerze PESEL został już zarejestrowany?

Każdy kandydat może mieć założone tylko jedno konto w elektronicznym naborze. Konto to jest zakładane na podstawie numeru PESEL, a następnie weryfikowane w szkole na podstawie okazanych dokumentów. Jeżeli taki komunikat pojawi się podczas pierwszej rejestracji kandydata, należy skontaktować się z dowolną szkołą w celu wyjaśnienia zaistniałej sytuacji.

#### Jak i kiedy można zmienić kolejność oddziałów (grup) na liście preferencji?

Kolejność oddziałów na liście preferencji można modyfikować do momentu zaakceptowania wniosku przez jednostkę pierwszego wyboru. Zmianę pozycji na liście preferencji umożliwiają ikony \*\*\*. Za pomocą ikony \*\* można natomiast usunąć wybraną pozycję z listy.

#### Dlaczego na listę preferencji można wybrać tylko niektóre oddziały?

Jak już wspomniano wcześniej, przy wyborze oddziałów nie pojawią się oddziały ogólnodostępne ze szkoły obwodowej. Ze szkoły obwodowej, do której jest przypisane dziecko można wybrać tylko te oddziały, w których wymagane jest spełnienia dodatkowych warunków (np. odział sportowy, do którego obowiązuje próba sprawności fizycznej).

W razie wątpliwości proszę kontaktować się z właściwą szkołą podstawową.

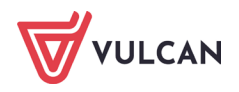

#### Jak zmodyfikować listę preferencji, jeżeli wniosek został już zaakceptowany?

W sytuacji, gdy wniosek został już zaakceptowany, nie ma możliwości zmodyfikowania danych ani listy preferencji. Jeżeli jednak zachodzi taka konieczność i jest nadal aktywny etap rejestracji kandydatów (termin można sprawdzić w zakładce **Terminy naboru**), należy skontaktować się ze szkołą, która weryfikowała wniosek i poprosić o anulowanie akceptacji zgłoszenia. Po tej operacji możliwość modyfikacji danych zostanie odblokowana. Następnie nową wersję zaktualizowanego wniosku należy wydrukować, podpisać i dostarczyć do szkoły wybranej na pierwszej preferencji.

#### Jak postępować w przypadku zgubienia hasła do elektronicznej rekrutacji?

Jeśli hasło zostało zgubione lub zapomniane, można skorzystać z opcji **Nie pamiętam hasła.** Opcja ta jest dostępna pod warunkiem, że przy uzupełnianiu formularza został wpisany adres e-mail.

| ontrast: 🔺 🔺 🔺    | Czcionka: A A A                                                                                                    |
|-------------------|----------------------------------------------------------------------------------------------------|
|                   | Nabór do przedszkoli w Pabianicach                                                                                             |
| Zgłoś kandydaturę |                                                                                                    |
| Aktualności       | Przypominanie hasła                                                                                                    |
| Zasady naboru     | Wprowadź adres e-mail podany podczas rejestracji i wskazany jako służący do odzyskania hasła. Na podany adres e-mail prześlemy |
| Terminy naboru    | wiadomosc z dalszymi instrukcjami.                                                                                             |
| Pliki do pobrania | Adres e-mail:                                                                                                    |
| Pomoc             | Wyślij                                                                                                    |

Po wypełnieniu pól formularza przypomnienia hasła, na podany adres zostanie wysłany e-mail z linkiem do zmiany hasła.

Jeżeli pole adresu e-mail w formularzu zgłoszeniowym nie zostało uzupełnione, należy zgłosić się do szkoły wybranej na pierwszym miejscu listy preferencji z prośbą o wygenerowanie nowego hasła.

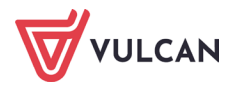